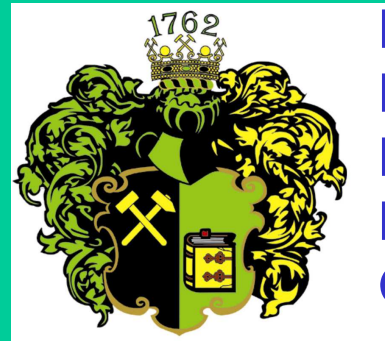

F akulta B aníctva, E kológie, R iadenia a G eotechnológií

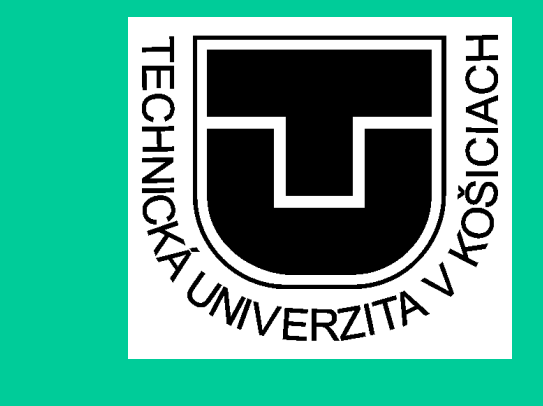

# ESET ENDPOINT ANTIVIRUS 5

Ing. Anna Grejtáková SPP D FBERG 2012 Na stránke nastavenia.tuke.sk sa nachádza nová verzia antivírusu ESET Endpoint verzia 5.

Licencie pre Smart security neboli kupované.

Kto chce naďalej používať ESET SMART Security, môže iba verziu 4. Verzia 4 sa sama nezmení pri updatoch na verziu 5.

Prechod na verziu 5 je popísaný v tejto prezentácii.

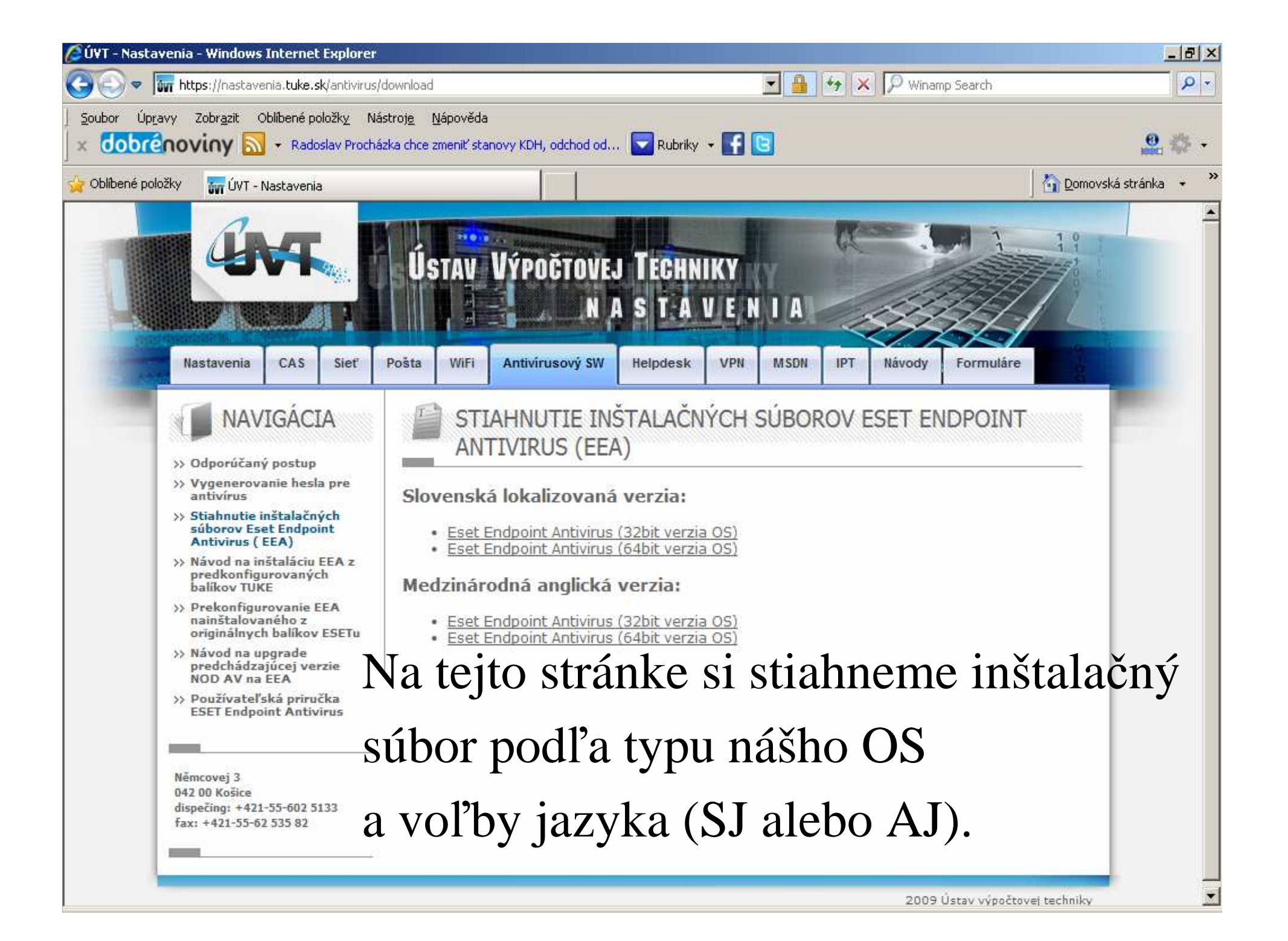

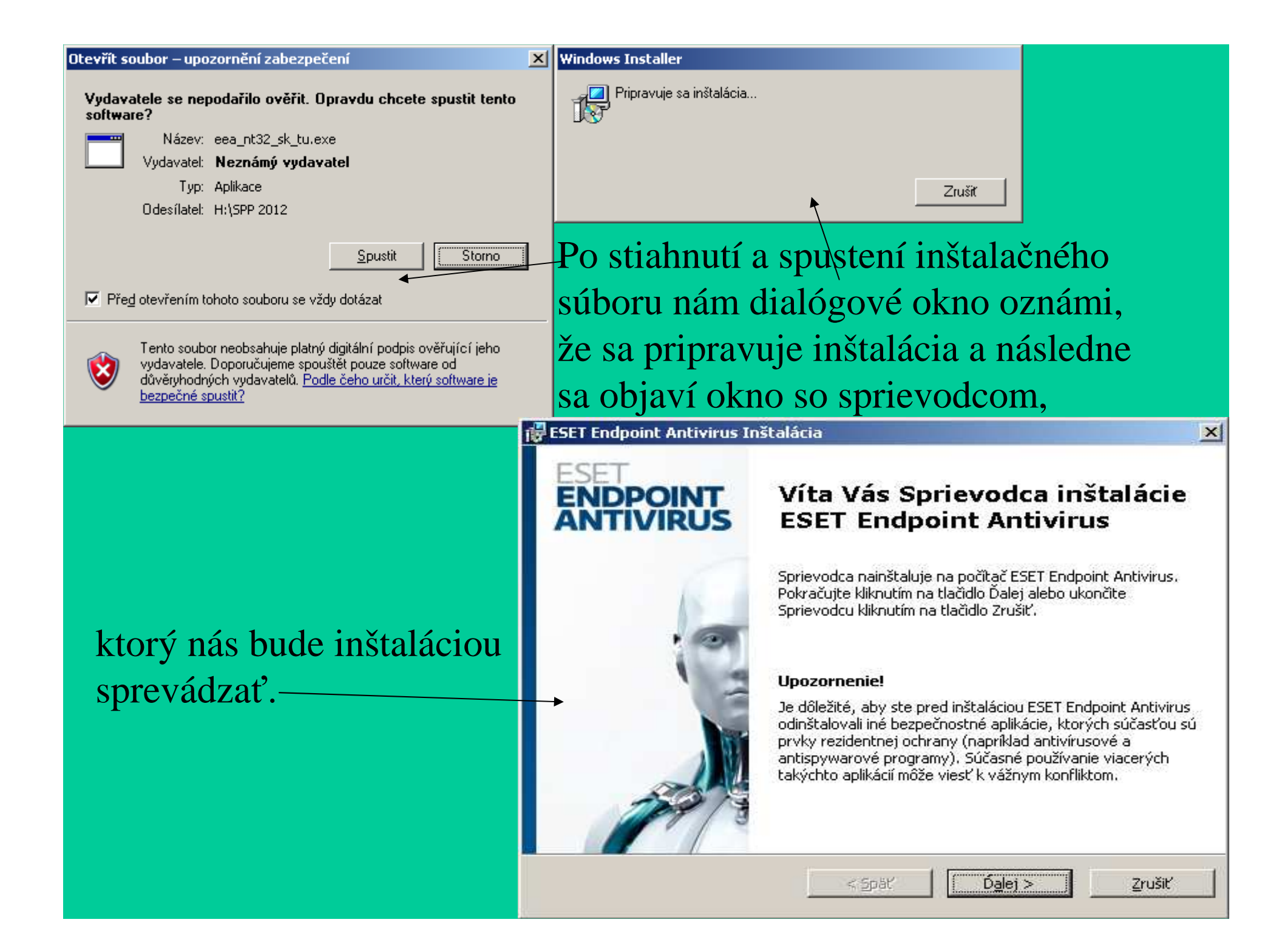

| 🚰 Inštalácia ESET Endpoint Antivirus                                                                                                    | ×              |
|----------------------------------------------------------------------------------------------------|----------------|
| Licenčná dohoda s koncovým používateľom                                                                                                    |                |
| Pozorne si prečitajte nasledujúcu licenčnú dohodu.                                                                                                    | eser           |
|                                                                                                    |                |
| DOLEZITE UPOZORINENIE: Pred stiahnutim, instalaciou, kopirovanim alebo<br>použitím si pozorne prečítajte nižšie uvedené podmienky používania produktu.<br>INŠTALÁCIOU, STIAHNUTÍM, KOPÍROVANÍM ALEBO POUŽITÍM<br>SOFTVÉRU VYJADRUJETE SVOJ SÚHLAS S TÝMITO PODMIENKAMI |                |
| Dohoda s koncovým používateľom o používaní softvéru.                                                                                                    |                |
| Táto Dohoda o používaní softvéru (ďalej len "Dohoda") uzatvorená medzi<br>spoločnosťou ESET, spol. s r.o., so sídlom Einsteinova 24, 851 01 Bratislava,<br>zapísanou v Obchodnom registri Okresného súdu Bratislava I. v oddiele Sro, vložk                            | ve 🖵           |
| Sú <u>h</u> lasím s licenčnou dohodou                                                                                                    |                |
| 🔘 <u>N</u> esúhlasím s licenčnou dohodou                                                                                                    |                |
| < <u>S</u> päť Ď <u>a</u> lej >                                                                                                    | <u>Z</u> rušiť |
| Počas inštalácie vyskočí dialógové okno na súhlas s licenčno<br>kde samozrejme musíme súhlasiť                                                                                                    | u zmluvou,     |

#### 🙀 Inštalácia ESET Endpoint Antivirus

#### Úroveň inštalácie

Vyberte si, prosím, úroveň podrobnosti inštalácie

V prípade, že si želáte preinštalovať systém bez akýchkoľvek zmien v existujúcich nastaveniach, nechajte príslušné políčko zaškrtnuté

Pre preinštalovanie programu s možnosťou meniť existujúce nastavenia nasledujúce políčko odškrtnite a zvoľte úroveň podrobnosti inštalácie.

#### 🔽 Použiť pôvodné nastavenia

🗖 Úroveň inštalácie :

C Iypická (Odporúčaná pre väčšinu používateľov)

C Pokročilá (Podrobné nastavenia)

pre pc kde ide o novú inštaláciu je treba zadať meno a heslo alebo vybrať že zadáme neskôr, v oboch prípadoch potom ideme ďalej...

< Späť

Ďalej >

Pre pc kde už bol NOD nainštalovaný, vyskočí dialógové okno kde treba použiť pôvodné nastavenia a pokračovať...

#### Inštalácia ESET Endpoint Antivirus

Automatická aktualizácia

Vložte svoje prihlasovacie meno a heslo

Správne nastavenie automatickej aktualizácie je dôležité pre zabezpečenie stálej ochrany Vášho systému. Vyplňte, prosím, prístupové meno a heslo, ktoré ste dostali pri kúpe alebo registrácii produktu.

Meno:

eset

Zruš

Heslo:

Ďalej >

X

eset

Zrušiť

V prípade, že momentálne neviete nastaviť správne hodnoty, môžete parametre aktualizácie nastaviť kedykoľvek z programu.

< Späť

🔽 Parametre aktualizácie nastavím <u>n</u>eskôr:

| 🙀 Inštalácia ESET Endpoint Antivir                                                                                                    | us                                                                                                    | >                                |
|----------------------------------------------------------------------------------------------------|----------------------------------------------------------------------------------------------------|----------------------------------|
| ESET Live Grid                                                                                                    |                                                                                                    | езет                             |
| ESET Live Grid je pokročilý systém var<br>na základe reputácie. Využíva nepreti<br>tak špecialistom z vírusových laborató<br>najvyššej možnej úrovni. | rovania pred novoobjavujúcimi sa hrozbami p<br>ržitý prúd aktuálnych informácií z cloudu a un<br>órií ESET udržiavať ochranu pred hrozbami na                                                                                                    | oracujúci<br>nožňuje<br>1        |
| 💌 Áno, súhlasím so zapojením do ES                                                                                                    | iET Live Grid                                                                                                    |                                  |
|                                                                                                    | < <u>S</u> päť <u>Dalej</u> >                                                                                                    | <u>Z</u> rušiť                   |
| k dialógovému oknu na zvo<br>d. ktoré je výhodné pre neus                                                                                             | < Späť Dalei > Späť Dalei > Slenie možnosti zapojenia do I stálu aktualizáciu a možnosť do stálu aktualizáciu a možnosť do stálu aktualizáciu aktualizáciu a možnosť do stálu aktualizáciu a možnosť do stálu aktualizáciu aktualizáciu a možnosť do stálu aktualizáciu aktualizáciu aktua | Zrušiť<br>ESET Liv<br>letekcie . |

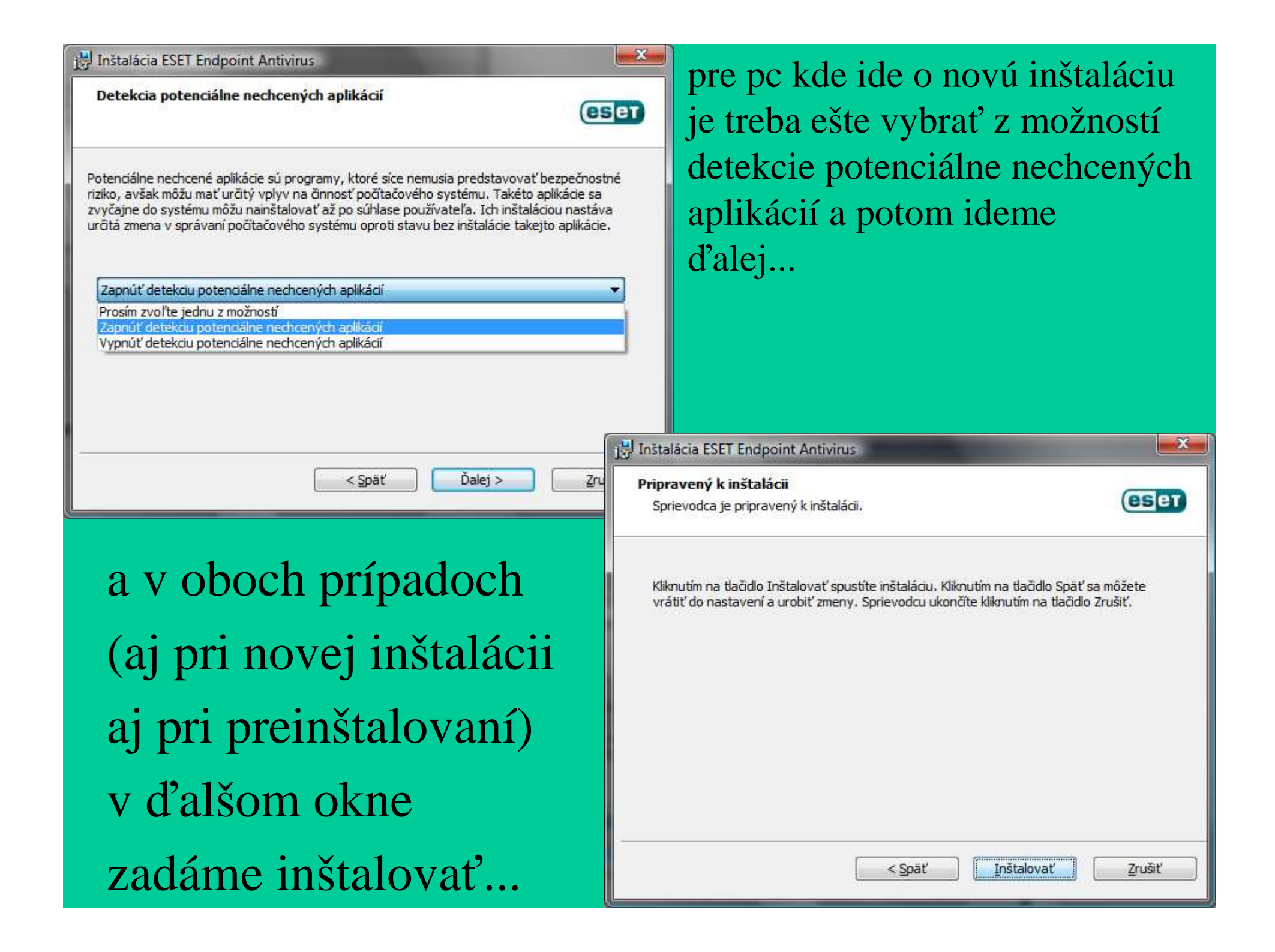

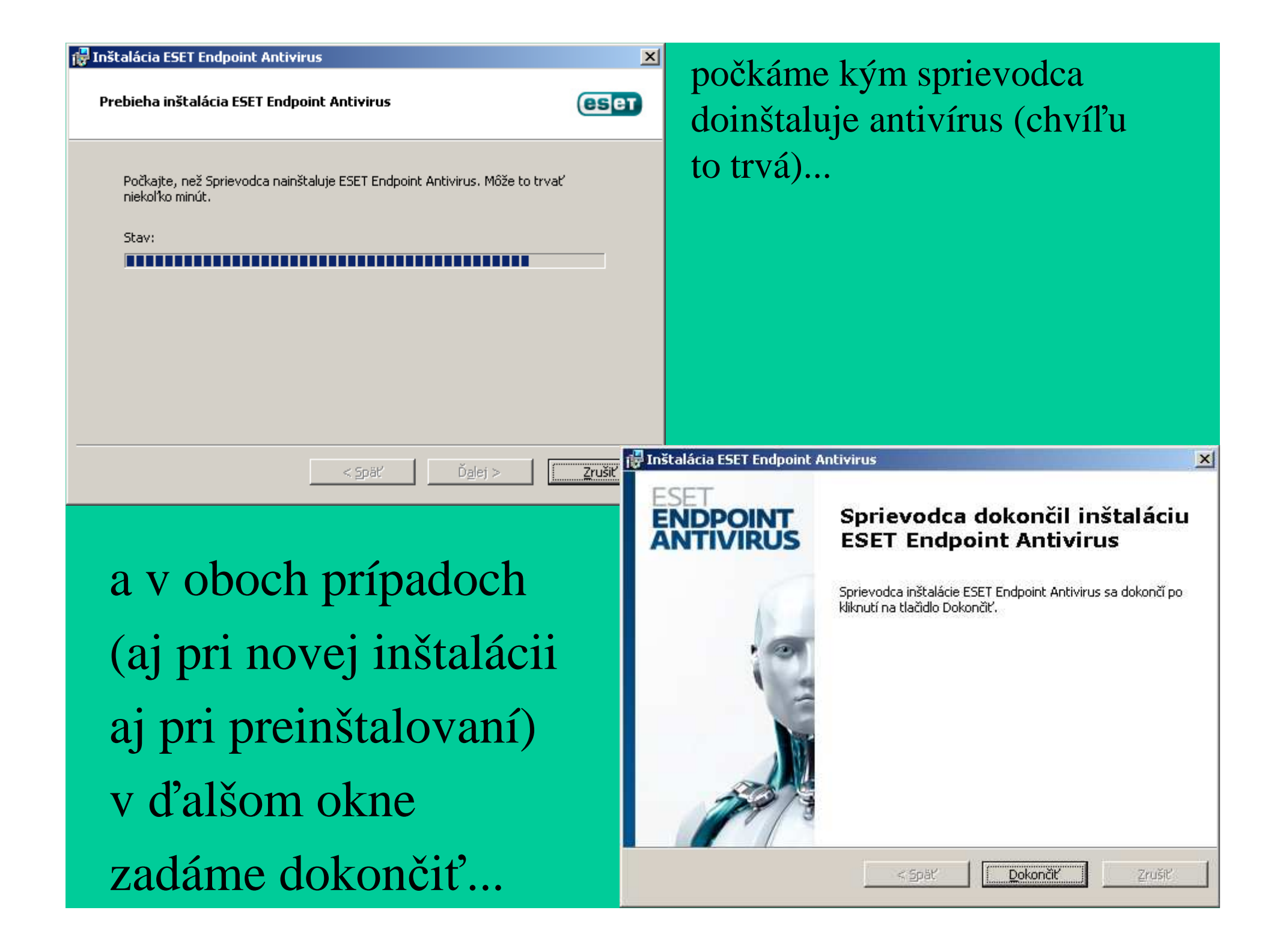

# 

#### ESET ENDPOINT ANTIVIRUS

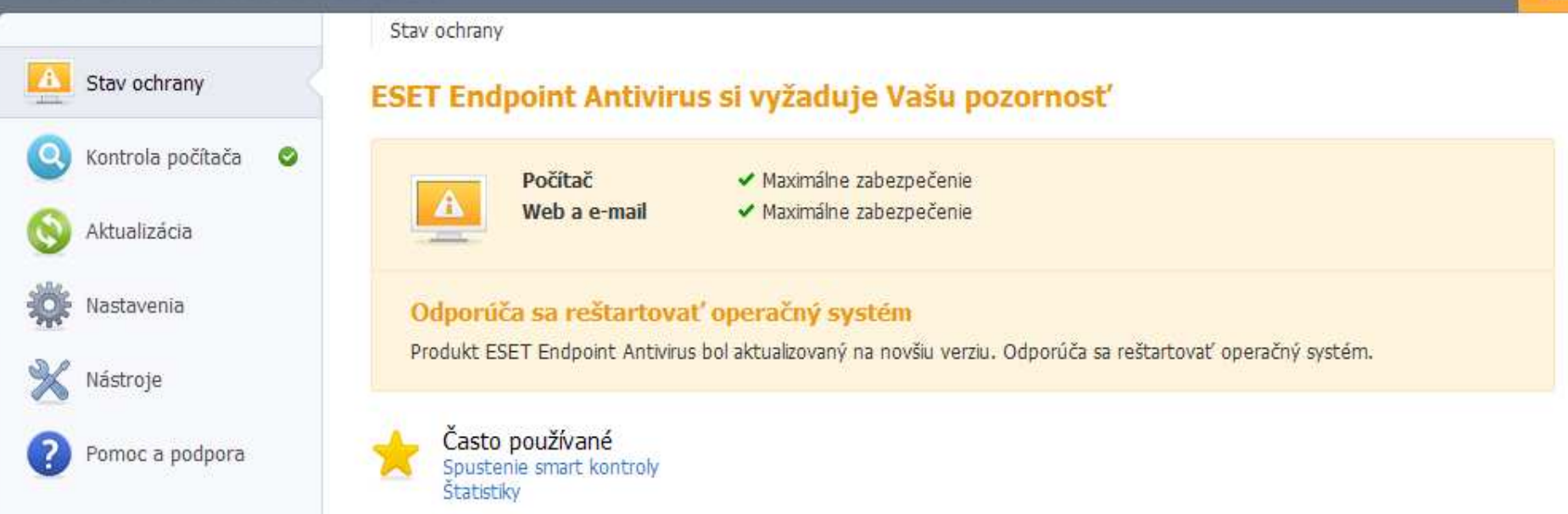

Pri pc kde už bol nainštalovaný NOD alebo ESET SMART Security je potrebné reštartovať počítač, o čom nás informuje toto jeho okno. Pri pc kde nebol pýta reštart hneď po inštalácii.

#### \_ 8 ×

#### ESET ENDPOINT ANTIVIRUS

| ESET <b>ENDPOINT AI</b> | NTIVIRUS                                                                                                    | ×      |
|-------------------------|----------------------------------------------------------------------------------------------------|--------|
| Stav ochrany            | Stav ochrany<br>Maximálna bezpečnosť                                                                                                    |        |
| (Q) Kontrola počítača   | Počítač V Maximálne zabezpečenie                                                                                                    |        |
| 🚫 Aktualizácia          | Web a e-mail  Maximálne zabezpečenie                                                                                                    |        |
| iii Nastavenia          | Často používané                                                                                                    |        |
| Nástroje                | Štatistiky                                                                                                    |        |
|                         | Počet oskenovaných objektov: 5879<br>A toto je verzia 5 – základná úroveň ponuky.<br>Tu vždy overíme či máme maximálne<br>zabezpečenie (všetky "fajky" zelené). |        |
|                         |                                                                                                    | (acian |

| 🕑 ESET Endpoint Antivirus | • | ESET | End | point | Antiv | irus |
|---------------------------|---|------|-----|-------|-------|------|
|---------------------------|---|------|-----|-------|-------|------|

\_ 8 ×

#### ESET ENDPOINT ANTIVIRUS

|   |                         | Kontrola počítača                                                                                                    |
|---|-------------------------|----------------------------------------------------------------------------------------------------|
|   | Stav ochrany            | Kontrola počítača                                                                                                    |
| 0 | Kontrola počítača 🛛 📀 🤇 | Priebeh kontroly                                                                                                    |
| 0 | Aktualizácia            | 27%                                                                                                    |
| * | Nastavenia              | Ciel':C:\Documents and Settings\All Users\Data aplikaci\Apple Computer\Installer Cache\Quick\QuickTime.msi > QTJNative.dll (100%) Počet infiltrácií: 0 |
| * | Nástroje                | P <u>o</u> zastaviť P <u>r</u> erusiť                                                                                                    |
| 2 | Pomoc a podpora         | Nová kontrola ()<br>Zobraziť kontrolu s protokolom do nového okna ()<br>Povoliť vypnutie počítača po kontrole ()                                       |
|   | Pri konti               | role je nová možnosť povoliť vypnutie                                                                                                    |
|   |                         |                                                                                                    |
|   | počítača                | po kontrole, takže môžeme zapnúť                                                                                                    |

kontrolu pri odchode z práce...

|                     | Kontrola počítača                                                                                      |
|---------------------|----------------------------------------------------------------------------------------------------|
| Stav ochrany        | Kontrola počítača                                                                                      |
| Q Kontrola počítača | Kontrola prerušená používateľom                                                                        |
| 🔇 Aktualizácia      | Kontrola prebehla za 1 minútu. 🕕                                                                       |
| Nastavenia          | Počet skontrolovaných objektov: 862<br>Počet infikovaných objektov: 0<br>Počet vyliečených objektov: 0 |
| 💥 Nástroje          | Zobraziť protokol o kontrole                                                                           |
| Pomoc a podpora     | <u>O</u> K                                                                                             |

# Pri vložení usb ponúkne voľby kontroly i možnosť použiť vždy zvolenú voľbu kontroly.

| 💿 Kontrola počítača - ESET Endpoint Antivirus                                                    |                                                                    | _ 8 ×    |
|--------------------------------------------------------------------------------------------------|--------------------------------------------------------------------|----------|
| Kontrola počítača                                                                                |                                                                    | CSCT     |
| Priebeh kontroly                                                                                 |                                                                    |          |
|                                                                                                  | 31%                                                                |          |
| Cieľ:I:\Office2007\Enterprise.WW\EnterWW.cab > MSO<br>Počet infiltrácií: 0                       | )CFU.DLL (100%)                                                    |          |
| Aj po zobraz<br>možnosť zvo                                                                      | zení kontroly do nového okna máme<br>oliť vypnutie pc po kontrole. | <b>)</b> |
|                                                                                                  |                                                                    |          |
| <ul> <li>Rolovanie výpisu protokolu o kontrole</li> <li>Vypnutie počítača po kontrole</li> </ul> |                                                                    |          |
|                                                                                                  | P <u>o</u> zastaviť P <u>r</u> erušiť Na p                         | ozadie   |

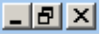

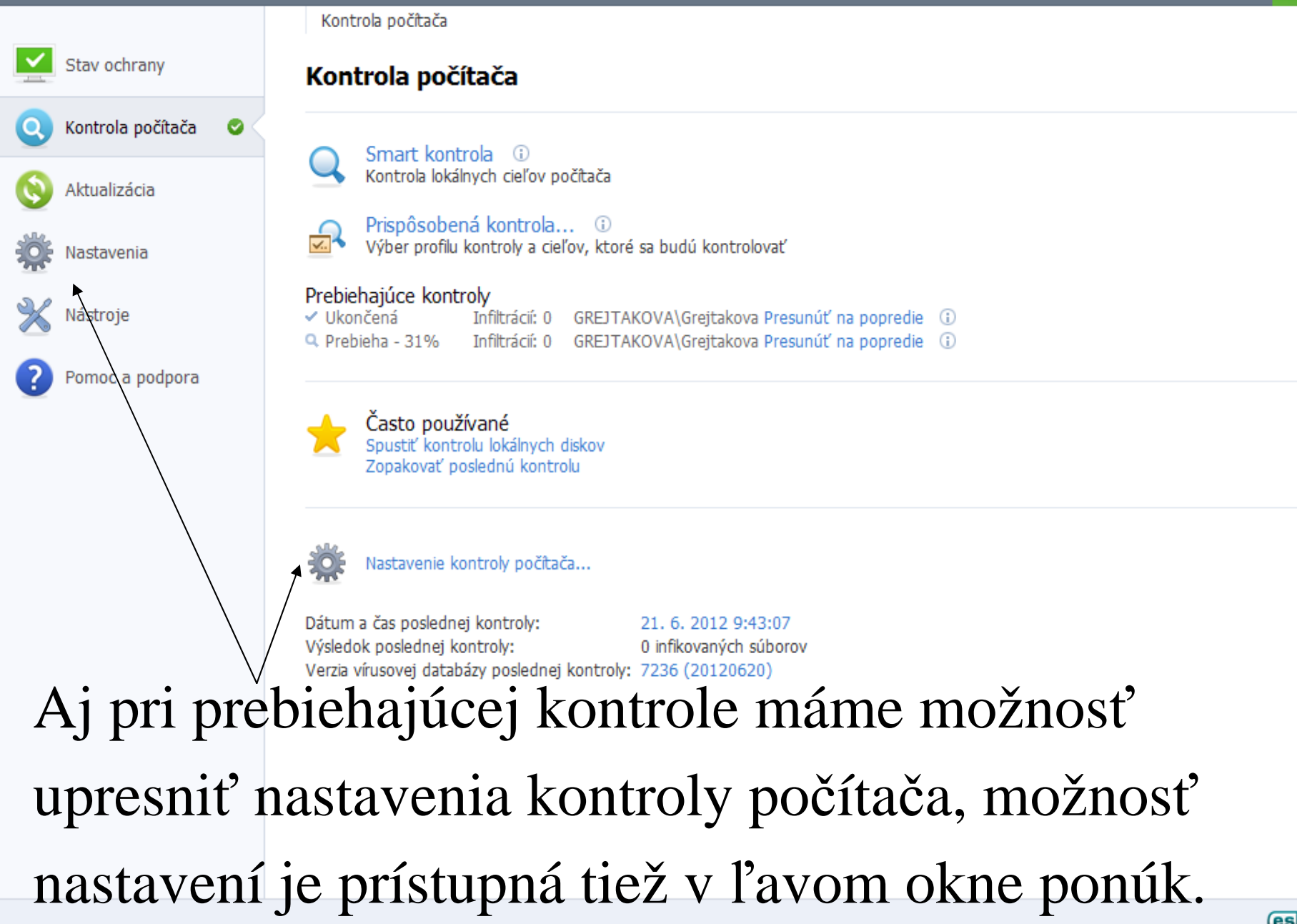

# Nastavenia

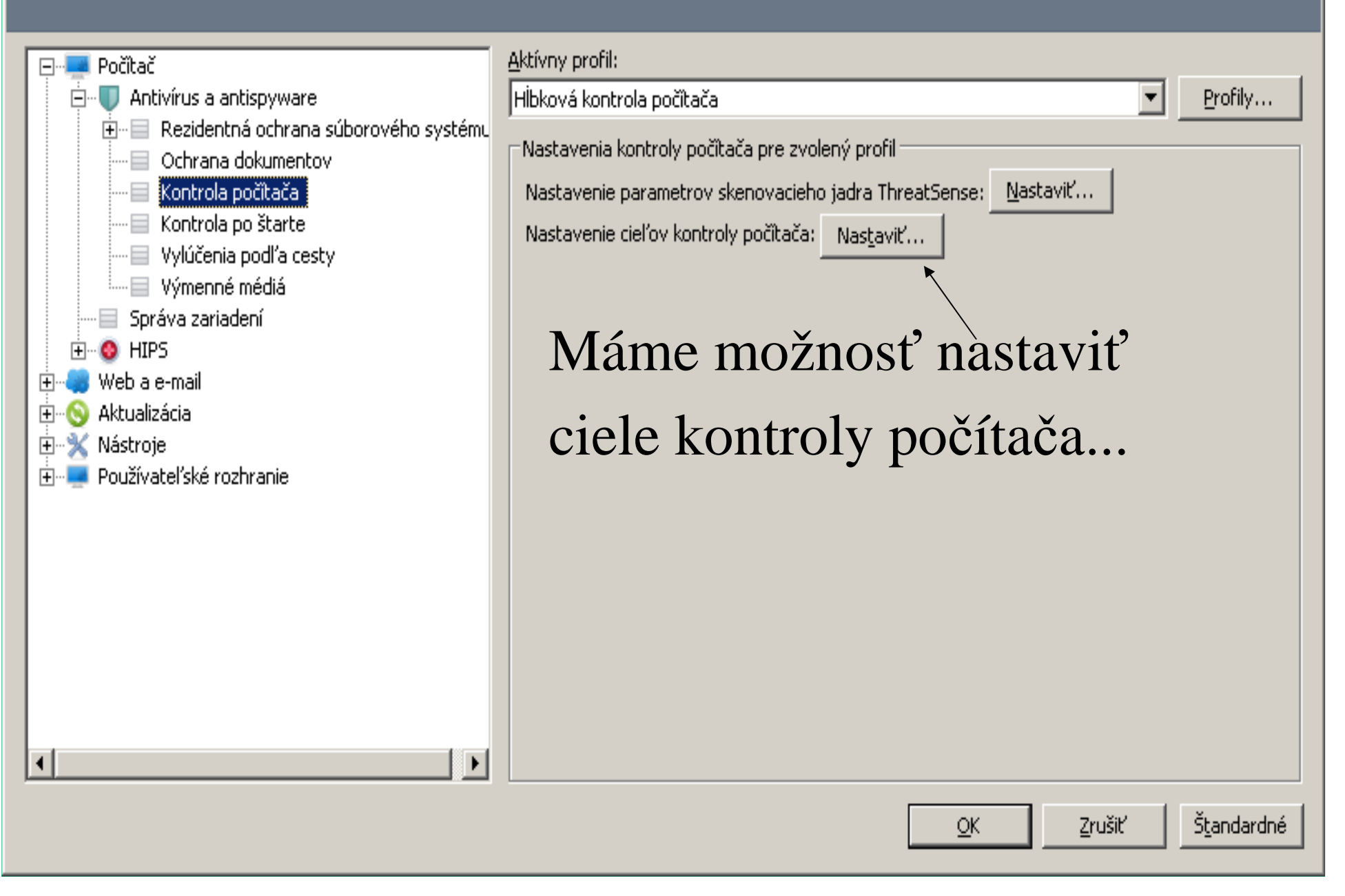

? X

| Ciele kontroly         Podľa nastavenia profilu         Podľa nastavenia profilu         Pamäť         Pamäť         Boot sektor         Podľa nastavenia profilu         Pamäť         Podľa nastavenia profilu         Pamäť         Pamäť         Podľa nastavenia profilu         Podľa nastavenia profilu         Podľa nastavenia profilu         Pamäť         Pamäť         Podľa compaq         Podľa compaq         Poďa | ? ×                                                                                                    | a vybrať či chceme<br>konkrétne disky v pc                                                                                                    |
|----------------------------------------------------------------------------------------------------|----------------------------------------------------------------------------------------------------|----------------------------------------------------------------------------------------------------|
| … alebo výmenné, →<br>lokálne či sieťové<br>disky.                                                                                                    | Nastavenie cieľov ko<br>Ciele kontroly<br>Podľa nastavenia<br>Výmenné médiá<br>Lokálne disky<br>Bez výberu | profilu profilu profil |

# Nastavenia

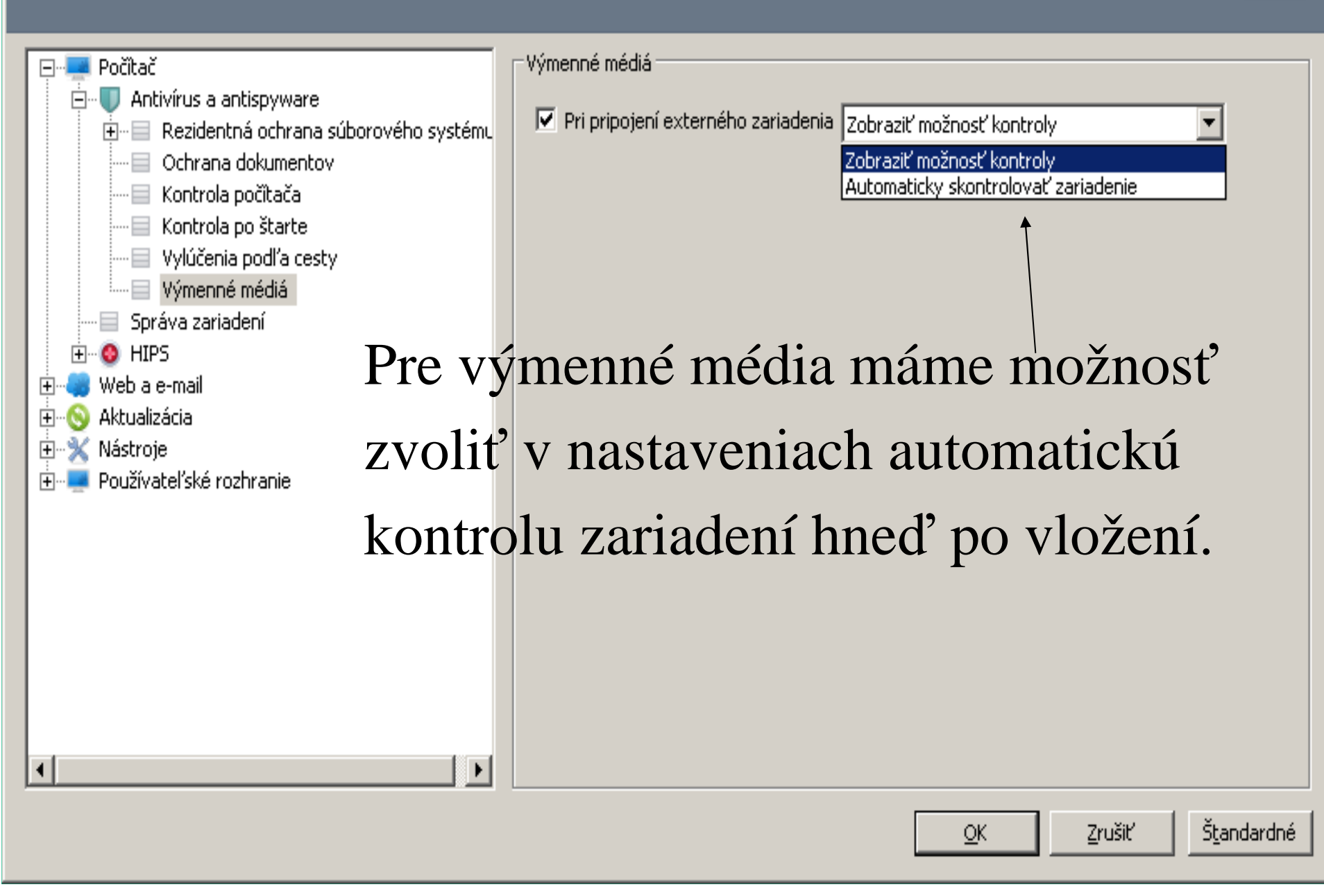

? X

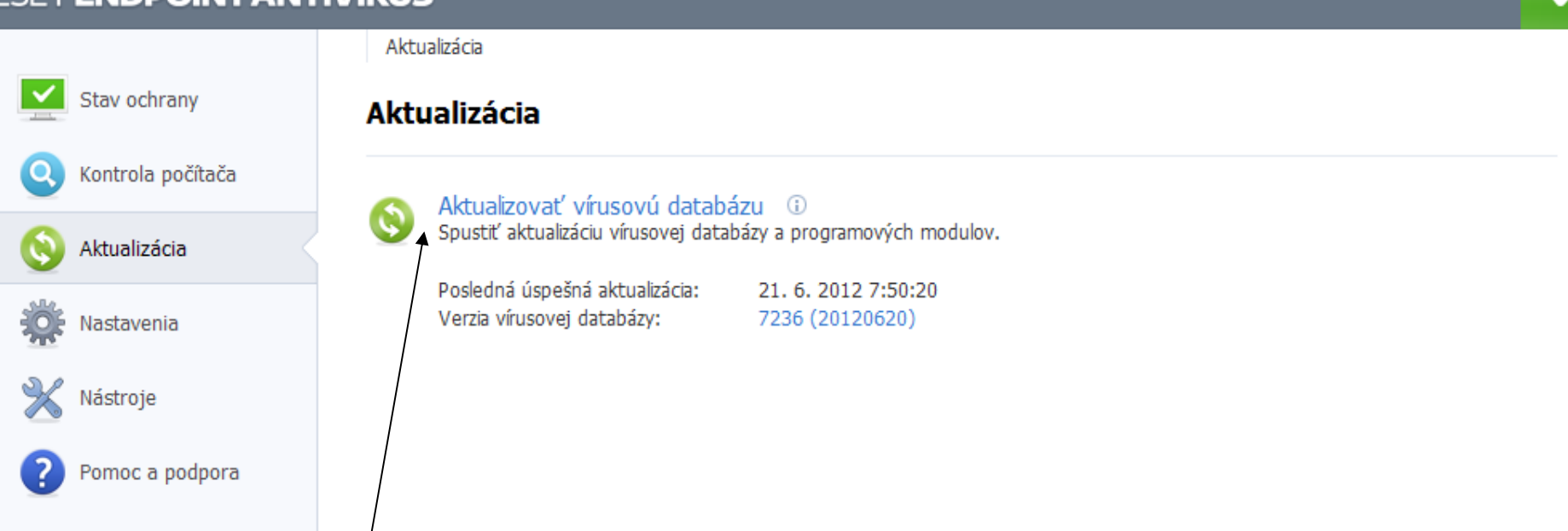

# V prípade potreby môžeme ručne spustiť aktualizáciu vírusovej databázy.

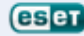

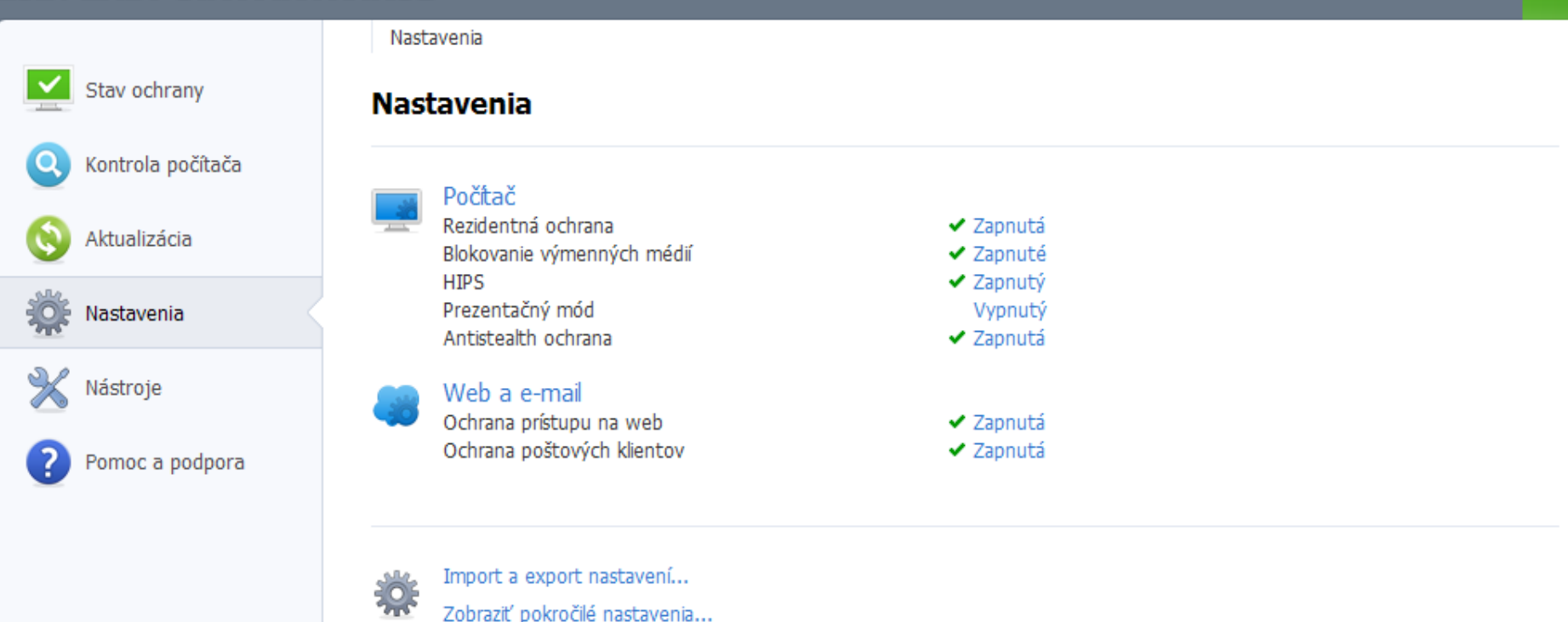

V základnom zobrazení nastavení vidíme či sú ochrany jednotlivých súčastí zapnutě, pre podrobnejšie nastavenia si zobrazujeme "pokročilé nastavenia".

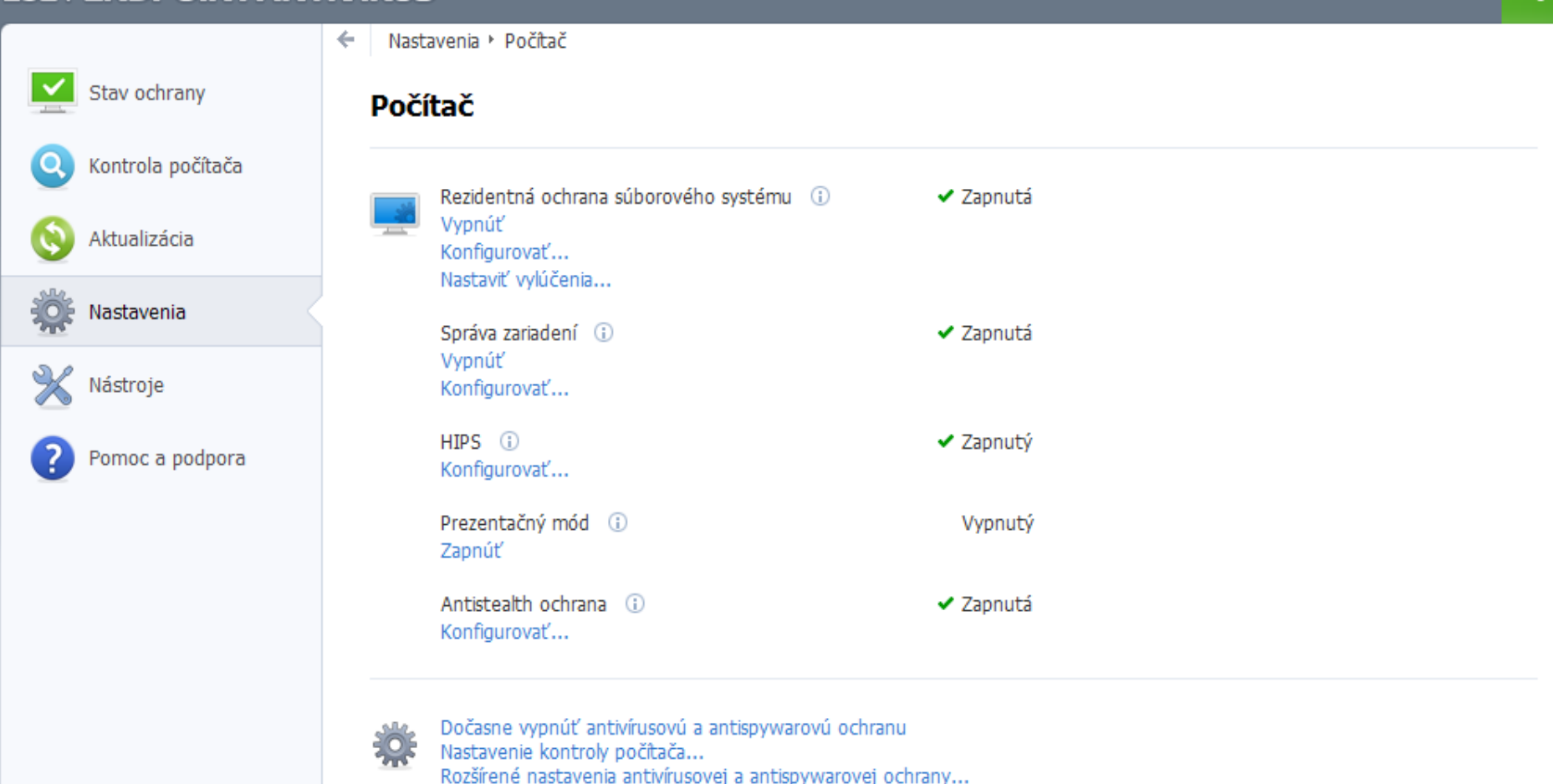

V základnom nastavení máme možnosti zjednodušené (zapnúť, vypnúť, konfigurovať).

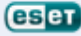

# Nastavenia

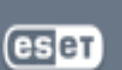

➡ ■ Počitač
 ➡ ■ ■ Web a e-mail
 ➡ ■ ● Aktualizácia
 ➡ ■ Nástroje
 ➡ ■ Používateľské rozhranie

Sekcia **Počítač** umožňuje konfigurovať antivírus a antispyware nastavenia a rozšírené nastavenia ochrany počítača.

**Správa zariadení** umožňuje skontrolovať, blokovať alebo nastaviť rozšírené filtre/povolenia a vybrať ako používateľ pristupuje a pracuje s daným zariadením.

Podsekcia **Antivírus a antispyware** obsahuje nastavenia rezidentnej ochrany, kontroly počítača a vylúčenia súborov a priečinkov.

HIPS kontroluje činnosť aplikácií a procesov a zabraňuje ich nechcenému správaniu sa.

v pokročilom nastavení máme možností viac...

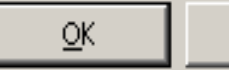

Zrušiť

#### ? X

# Pokročilá kontrola systému: HIPS

• Dá sa ňou vyladiť systém (nastaviť si pravidlá pre registre, systémové procesy a aplikácie na vašom počítači).

Ak by HIPS po preinštalovaní na v.5 bol vypnutý treba ho ručne zapnúť

Ak je váš notebook práve napájaný z batérie, ESET NOD32 odloží náročnejšie operácie

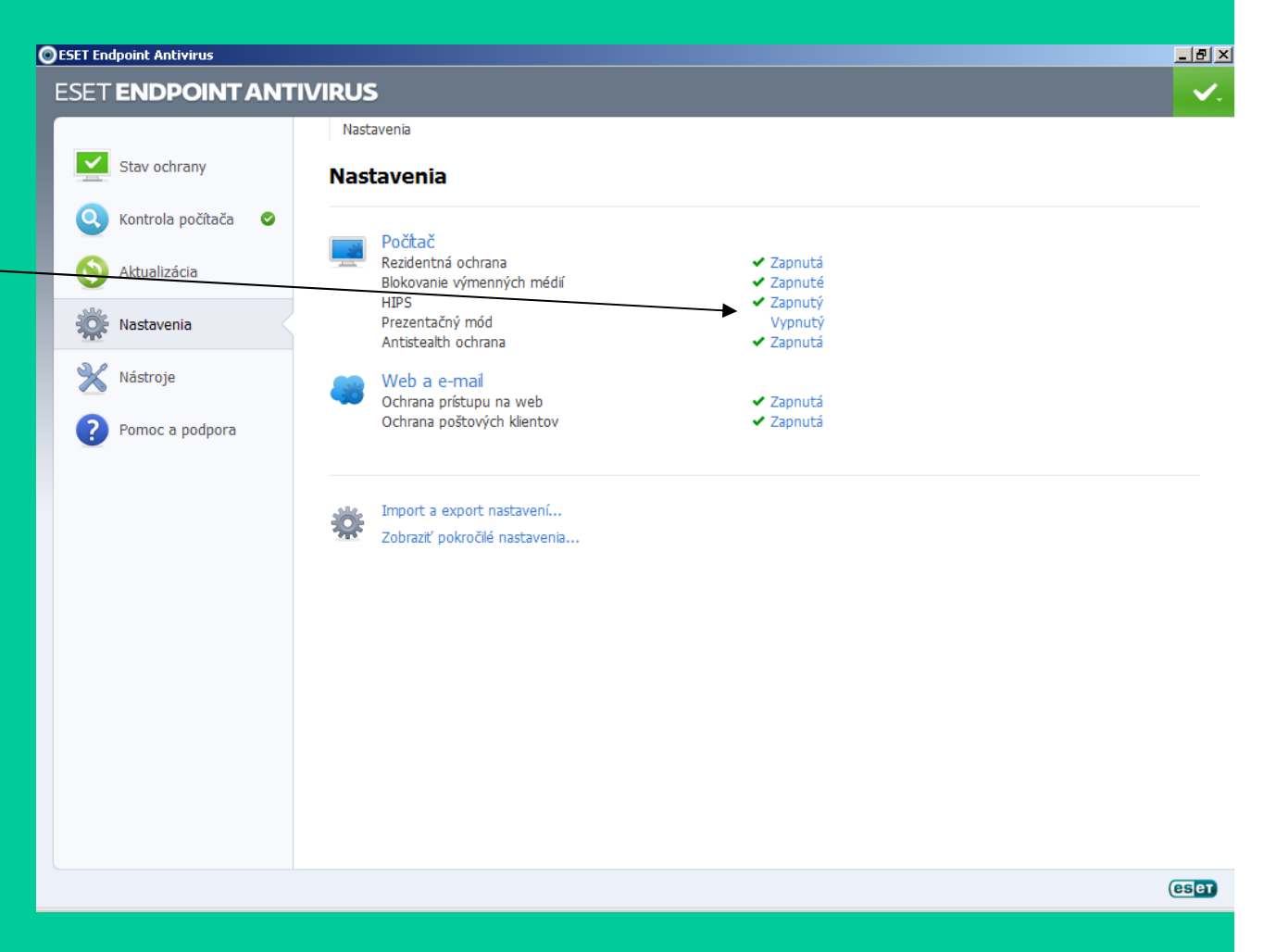

# Nastavenia

| <ul> <li>Pocitac</li> <li>Antivírus a antispyware</li> <li>Rezidentná ochrana súborového systému</li> <li>Ochrana dokumentov</li> <li>Kontrola počítača</li> <li>Kontrola po štarte</li> <li>Vylúčenia podľa cesty</li> <li>Výmenné médiá</li> <li>Správa zariadení</li> <li>Rozšírené nastavenia</li> <li>Web a e-mail</li> <li>Mástroje</li> <li>Nástroje</li> <li>Používateľské rozhranie</li> </ul> | <ul> <li>Zapnúť HIPS</li> <li>Zapnúť ochranu gúčastí ESET Endpoint Antivirus (Self-defense)</li> <li>Režim filtrovania         <ul> <li>Automatický režim s pravidlami</li> <li>Poradie vyhodnocovania: pravidlá, zvyšok povoliť</li> </ul> </li> <li>Editor pravidiel         <ul> <li>Pravidlá umožňujú nastaviť správanie sa systému HIPS pri pokuse aplikácií o prístup k súborom, iným aplikáciám a databáze Registry.</li> <li>Nastaviť pravidlá</li> </ul> </li> </ul> |
|----------------------------------------------------------------------------------------------------|----------------------------------------------------------------------------------------------------|
|                                                                                                    |                                                                                                    |
|                                                                                                    | <u>O</u> K <u>Z</u> rušiť <u>Št</u> andardné                                                                                                    |
| Zapnutie a vypnutie                                                                                                    | pokročilej kontroly systému HIPS.                                                                                                    |

? ×

# Nastavenia

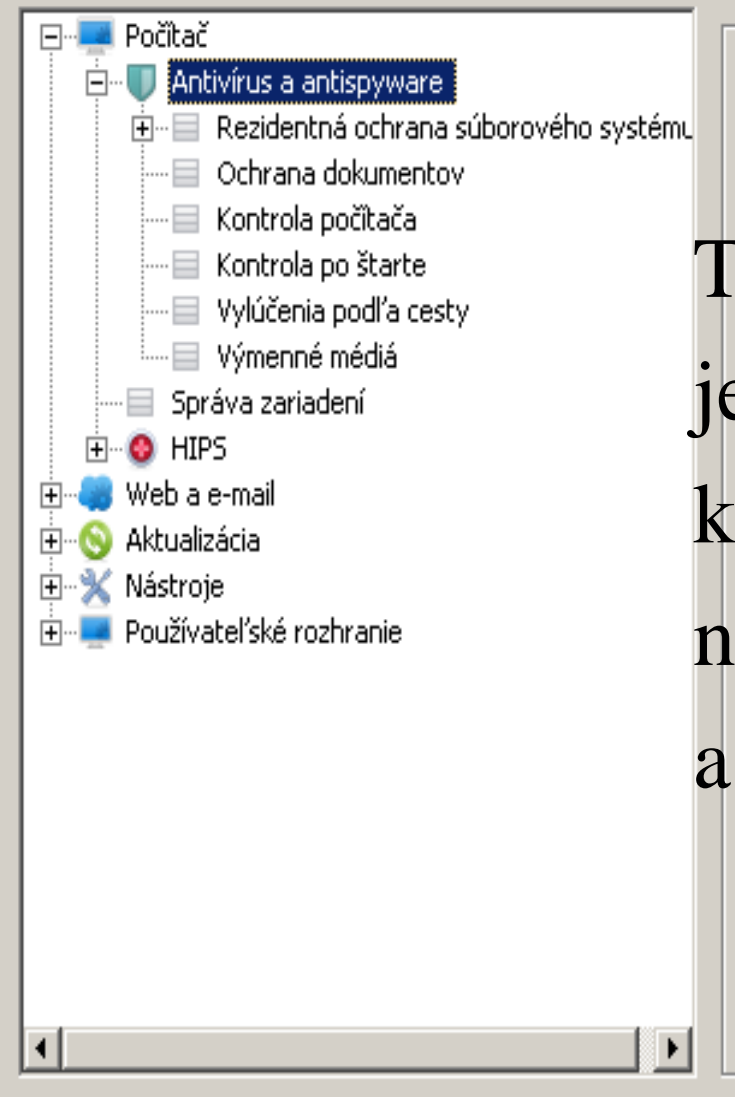

Antivírus a antispyware —

🔽 Používať technológiu Antistealth

Technológia antistealth je systém ochrany pred rootkitmi, ktoré sú po ich aktivácii neviditeľné pre operačný systém a teda aj pre AV programy.

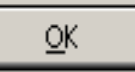

Zrušiť

<u>Št</u>andardné

# Nastavenia

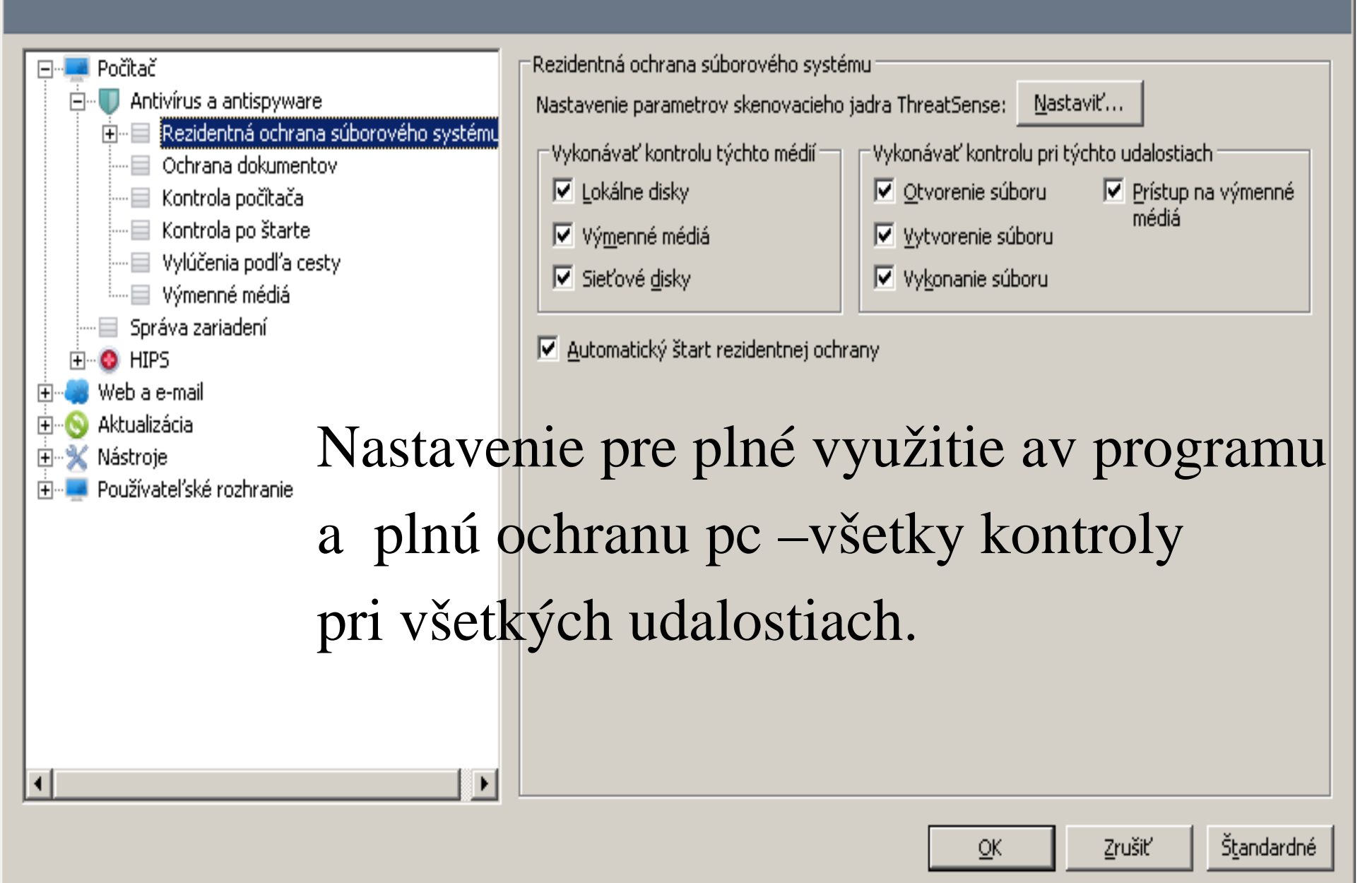

# Nastavenia

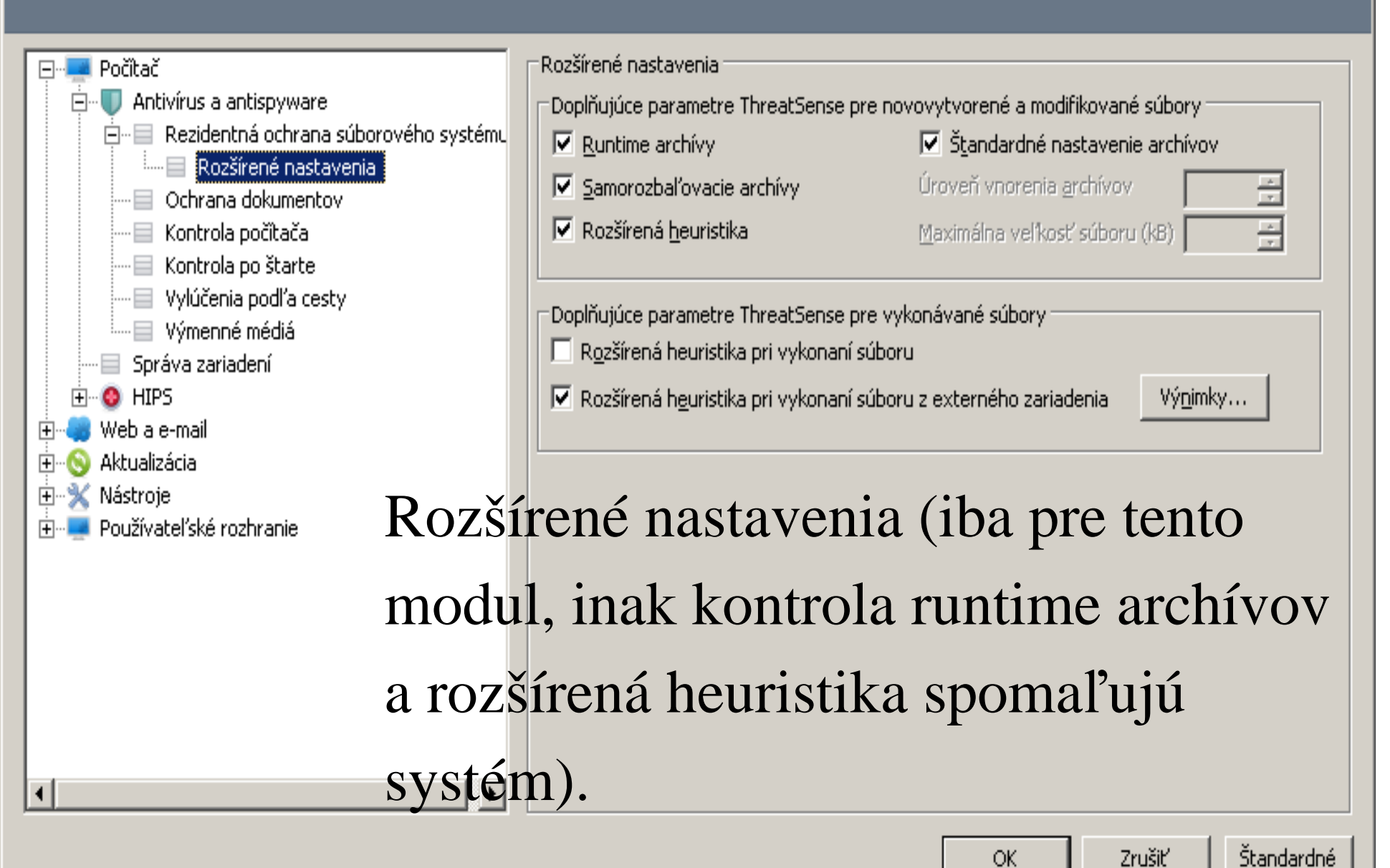

? X

# Nastavenia

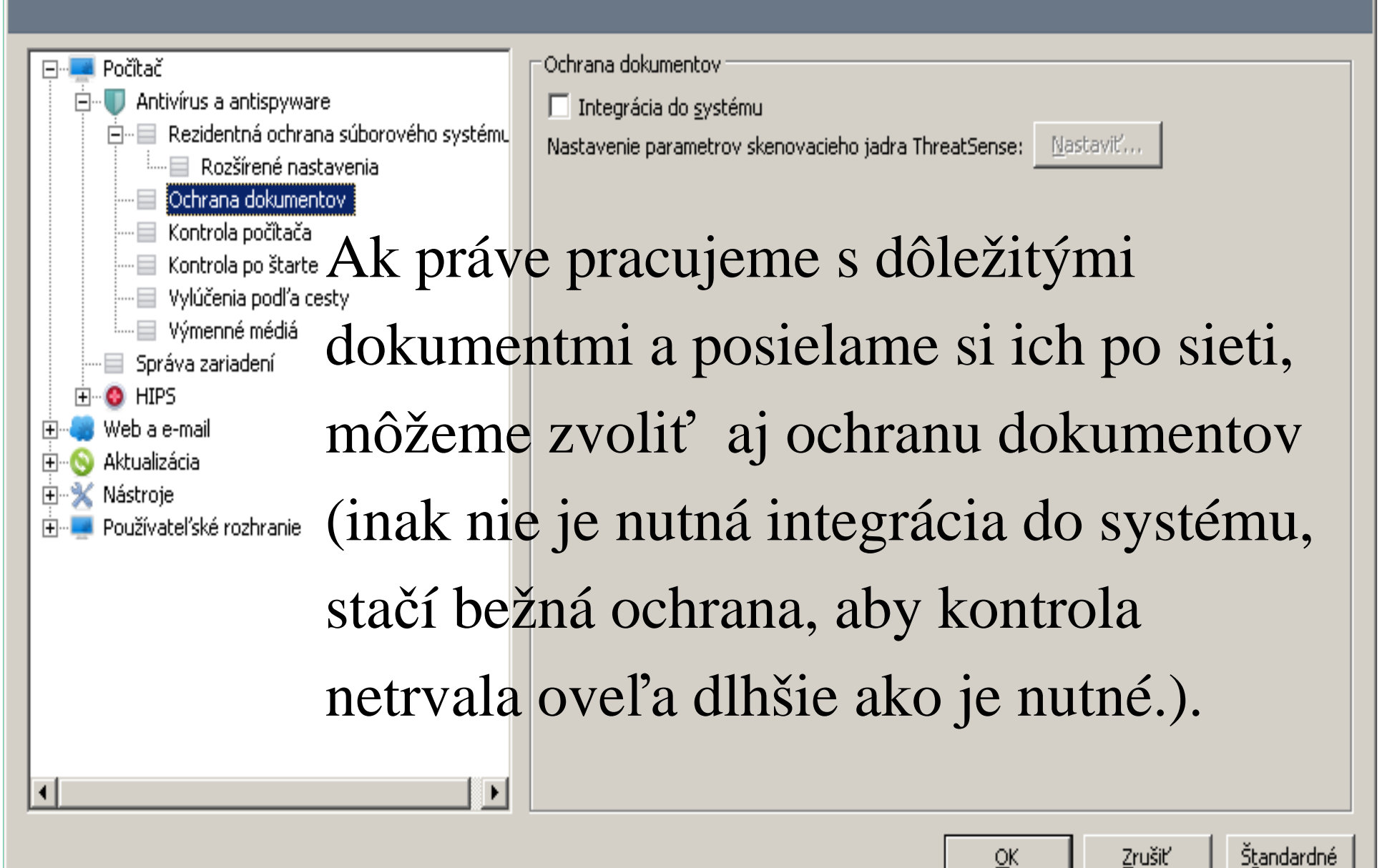

? X

# Nastavenia

•

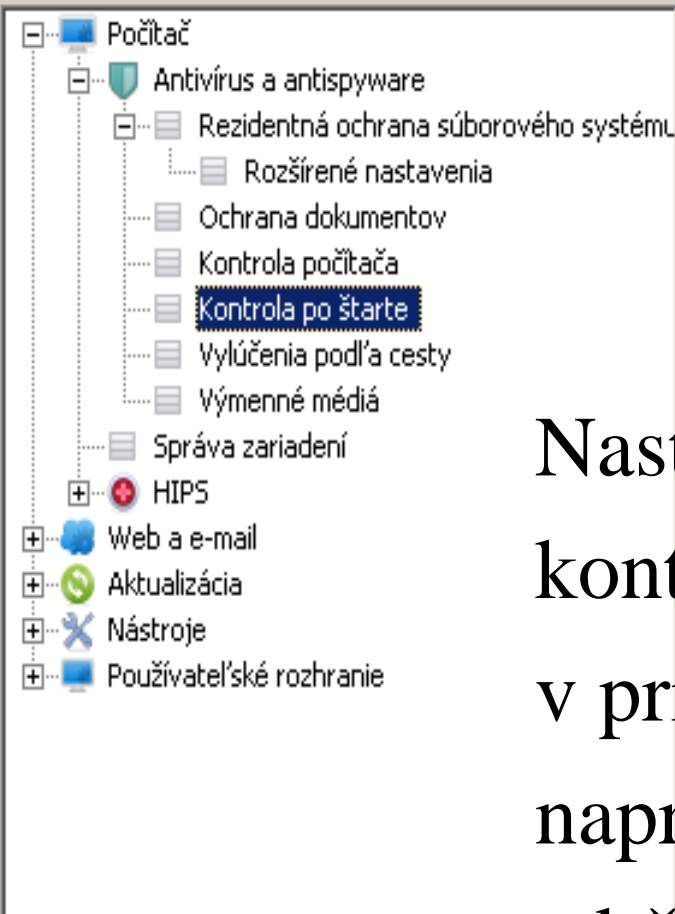

Þ

-Kontrola súborov spúšťaných pri štarte počítača

Antivírus a antispyware vykonáva kontrolu súborov, ktoré sa automaticky spúšťajú pri štarte počítača. Táto kontrola je spúšťaná pravidelne pomocou plánovača úloh (napríklad po aktualizácii vírusovej databázy).

Nastavenie parametrov skenovacieho jadra ThreatSense: Nastaviť...

Nastavenie skenovacieho jadra pre kontrolu pc po štarte môžeme v prípade potreby zmeniť (ak napr. určitú dobu nechceme zdržiavanie pri zapnutí pc).

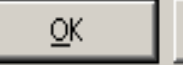

Zrušiť

Štandardné

? X

# Nastavenia

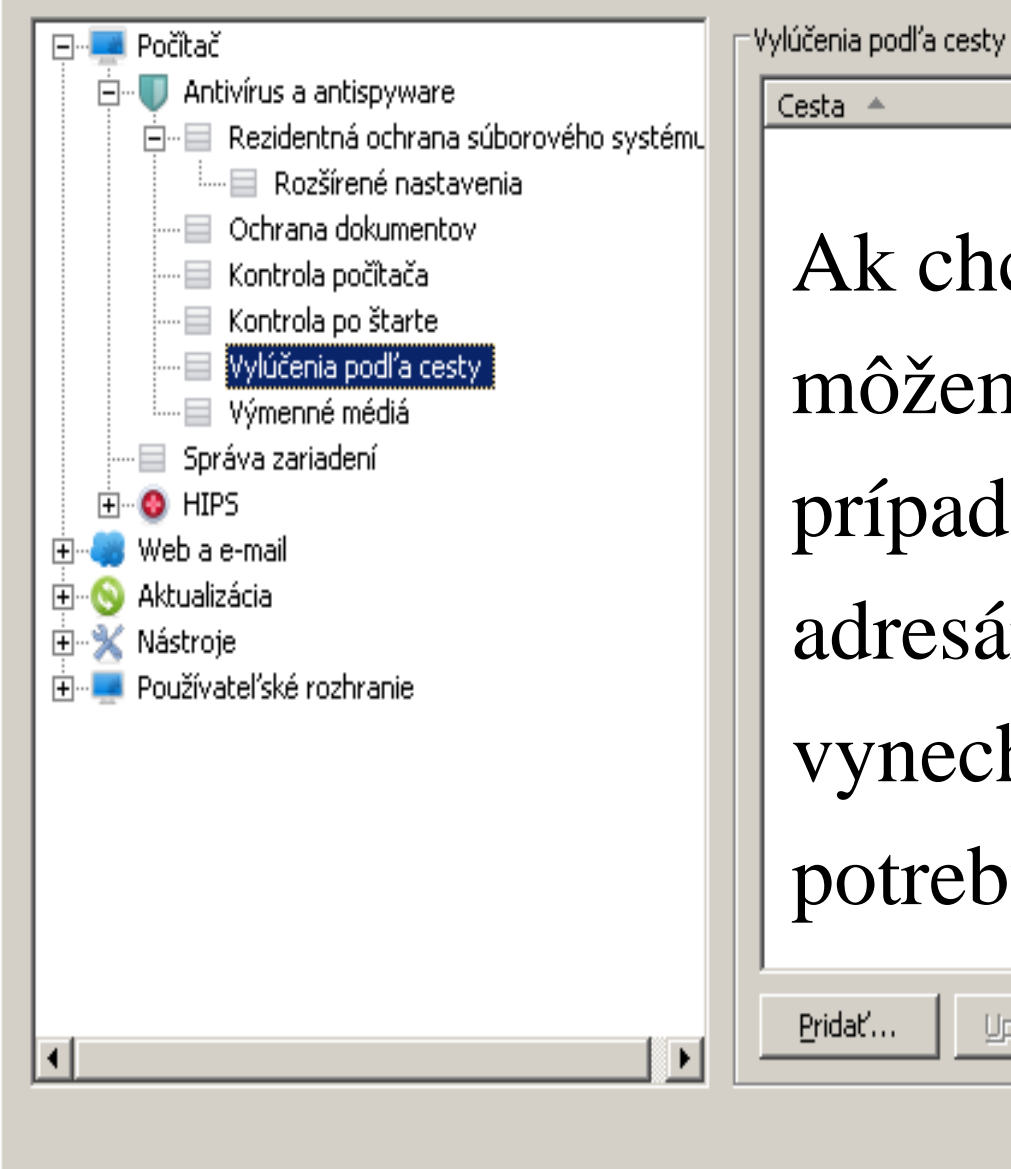

Infiltrácia Ak chceme urýchliť kontrolu, môžeme z nej niektoré súbory, prípadne dlho nepoužívané adresáre alebo disky vynechať (použiť len v prípade potreby). Upraviť... Odstrániť

<u>O</u>K.

Zrušiť

Štandardné

|                           | <ul> <li>Nastavenia • Web a e-mail</li> </ul> |           |  |
|---------------------------|-----------------------------------------------|-----------|--|
| Stav ochrany              | Web a e-mail                                  |           |  |
| 🔇 Kontrola počítača 🛛 🛛 🛇 | Ochrana prístupu na web 🚯                     | ✓ Zapnutá |  |
| 🔇 Aktualizácia            | Vypnúť<br>Konfigurovať                        | ·         |  |
| 🔆 Nastavenia              | Ochrana poštových klientov 🕕<br>Vypnúť        | ✓ Zapnutá |  |
| 💥 Nástroje                | Konfigurovať                                  |           |  |
| Pomoc a podpora           |                                               |           |  |
|                           |                                               |           |  |

V základnom zobrazení môžeme ochranu webu a mailov iba jednoducho zapnúť a vypnúť. Konfigurovať už musíme v pokročilom zobrazení.

# Nastavenia

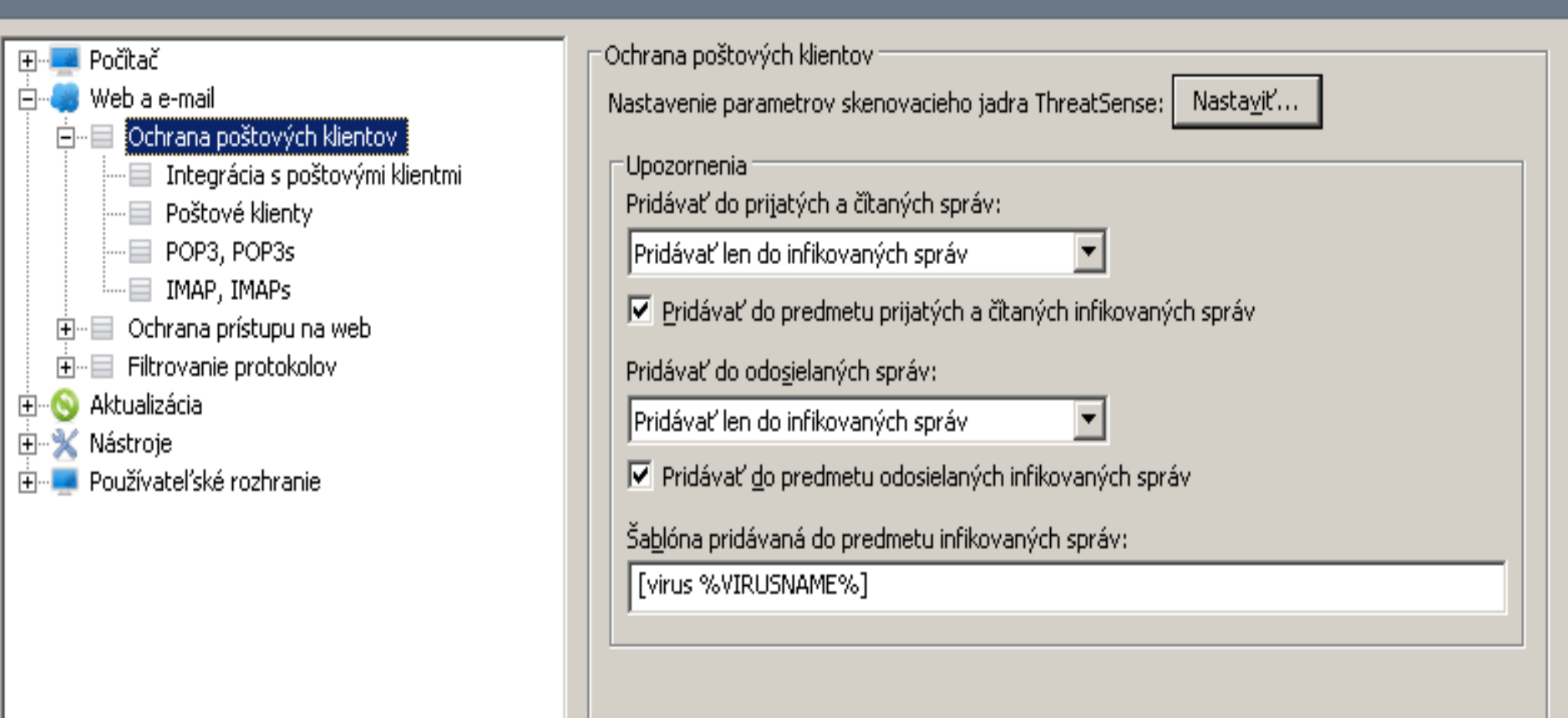

Nastavenie skenovacieho jadra môžeme zmeniť pre každý modul, aj pre ochranu poštových klientov.

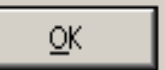

Zrušiť

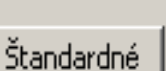

# Nastavenia

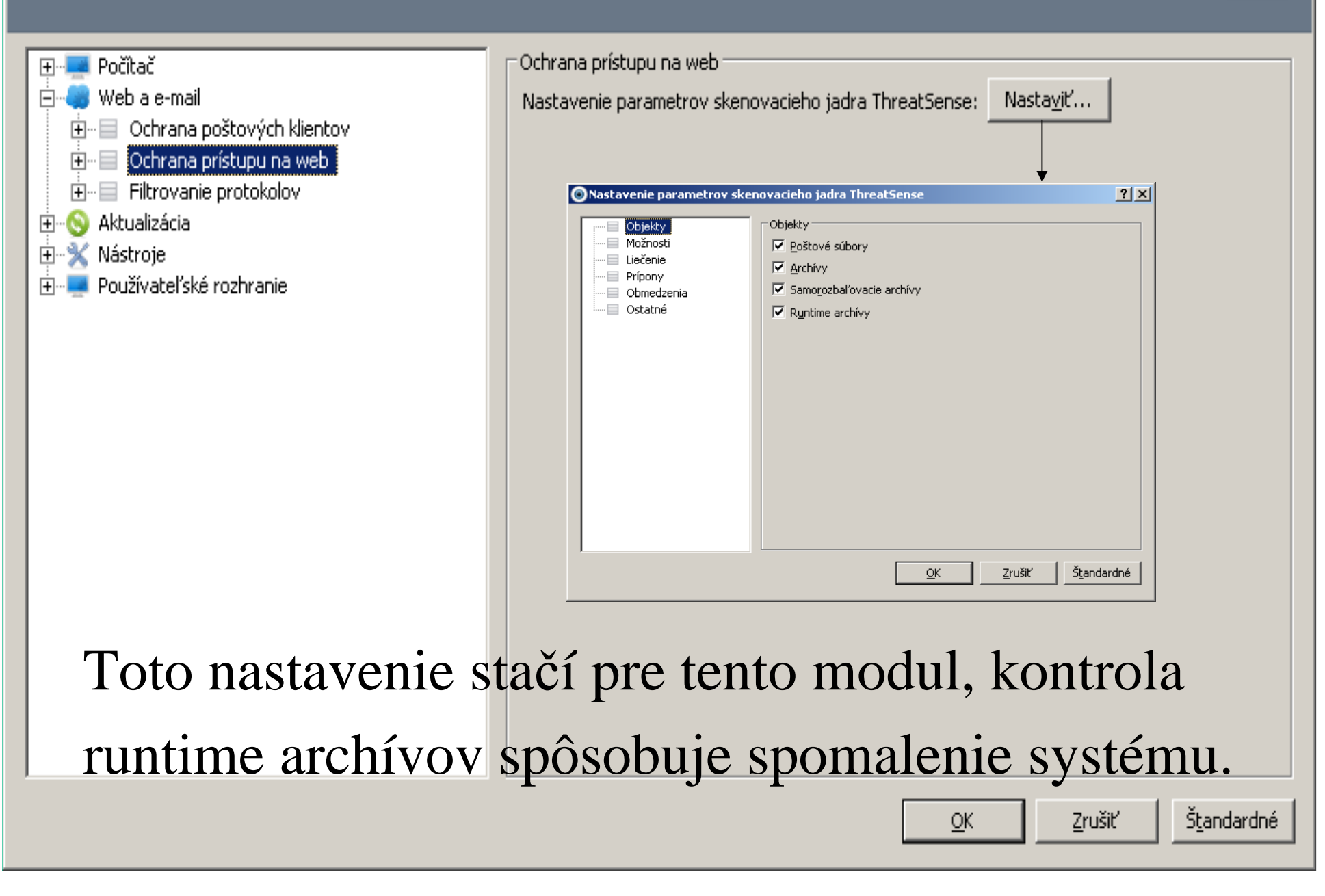

? X

| novacieho jadra ThreatSense                                                                                                    |                                                                                                    |
|----------------------------------------------------------------------------------------------------|----------------------------------------------------------------------------------------------------|
| Možnosti    Možnosti    Heuristika    Rozšírená heuristika/DNA/Smart vzorky   Potenciálne <u>n</u> echcené aplikácie  Potenciálne zn <u>e</u> užiteľné aplikácie                                                                                                    |                                                                                                    |
|                                                                                                    |                                                                                                    |
| Liecenie<br>Úroveň liečenia:<br>Neliečiť — J Prísne liečenie<br>Program sa pokúsi infikované súbory automaticky liečiť alebo zmazať. A<br>program nevie vybrať správnu akciu a používateľ je prihlásený, môže s<br>zobraziť varovné okno s možnosťou výberu akcie. Možnosť výberu<br>akcie sa môže zobraziť aj v momente, keď sa predvolenú akciu nepodar<br>vykonať. | k<br>a<br>í                                                                                                    |
| novacieho jadra ThreatSense                                                                                                    |                                                                                                    |
| Prípony         ✓ Kontrolovať všetky súbory         V zozname sú uvedené prípony vyňaté z kontroly.         Prípona:                                                                                                    | ]                                                                                                    |
|                                                                                                    |                                                                                                    |
|                                                                                                    | Možnosti       ✓         Možnosti       ✓         Možnosti       ✓         Potenciálne nechcené aplikácie          Potenciálne zngužiteľné aplikácie          novacieho jadra ThreatSense       ?         Liečenie       Ýroveň liečenia:         Neliečiť       —         Program sa pokúsi infikované súbory automaticky liečiť alebo zmazať. A program nevie vybrať správnu akciu a používateľ je prihlásený, môže s zobraziť varovné okno s možnosťou výberu akcie. Možnosť výberu akcie sa môže zobraziť aj v momente, keď sa predvolenú akciu nepodar vykonať.         novacieho jadra ThreatSense       ?         Prípony       ✓         V kontrolovať výšetky súbory       V zozname sú uvedené prípony vyňaté z kontroly.         Prípona: |

V nastavení môžeme vyberať spôsoby skenovania, úroveň liečenia, prípadne v prípade potreby vylúčiť niektoré súbory z kontroly.

| Nastavenie parametrov s                                             | kenovacieho jadra ThreatSense                                                                                                    | ? ×        |
|---------------------------------------------------------------------|----------------------------------------------------------------------------------------------------|------------|
| Objekty<br>Možnosti<br>Liečenie<br>Prípony<br>Obmedzenia<br>Ostatné | Ostatné<br>Zapisovať všetky objekty do protokolu<br>Zapnúť <u>S</u> mart optimalizáciu                                                                                                    |            |
| Nastavenie parametrov s                                             | <u>OK</u> Zrušiť<br>kenovacieho jadra ThreatSense                                                                                                    | Štandardné |
| Objekty<br>Možnosti<br>Liečenie<br>Prípony<br>Obmedzenia<br>Ostatné | Obmedzenia         ✓ Štandardné nastavenie objektov         Nastavenie objektov         Maximálna veľkosť objektu:         Maximálny čas kontroly objektu         (sekundy):         ✓ Štandardné nastavenie archívov         Nastavenie archívov:         Úroveň vnorenia archívov:         Maximálna veľkosť súboru v archíve: | •          |
|                                                                     | <u>O</u> K <u>Z</u> rušiť                                                                                                    | Štandardné |

V prípade potreby môžeme zvoliť do protokolov zápis všetkých objektov, i obmedziť veľkosť a čas kontroly objektov a archívov.

# Nastavenia

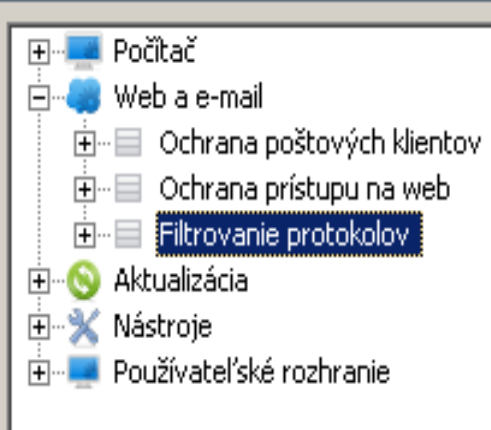

#### Filtrovanie protokolov

Antivírus umožňuje kontrolu dát prenášaných pomocou aplikačných protokolov POP3 a HTTP pomocou skenovacieho jadra ThreatSense.

🔽 Integrácia do <u>s</u>ystému

🔽 Zagnúť kontrolu obsahu aplikačných protokolov

Presmerovávať komunikáciu na filtrovanie -

- C Len na základe portov pre <u>H</u>TTP a POP3
- 🔘 Len pre aplikácie <u>o</u>značené ako internetové prehliadače alebo poštové klienty
- Na základe portov a aplikácií označených ako internetové prehliadače alebo poštové klienty

Z filtrovania prokolov sú prednastavene vylúčené aplikácie av programu, môžeme pridať aj ďalšie aplikácie alebo IP adresy ktoré považujeme za 100% dôveryhodné.

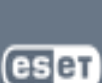

? X

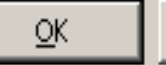

Zrušiť

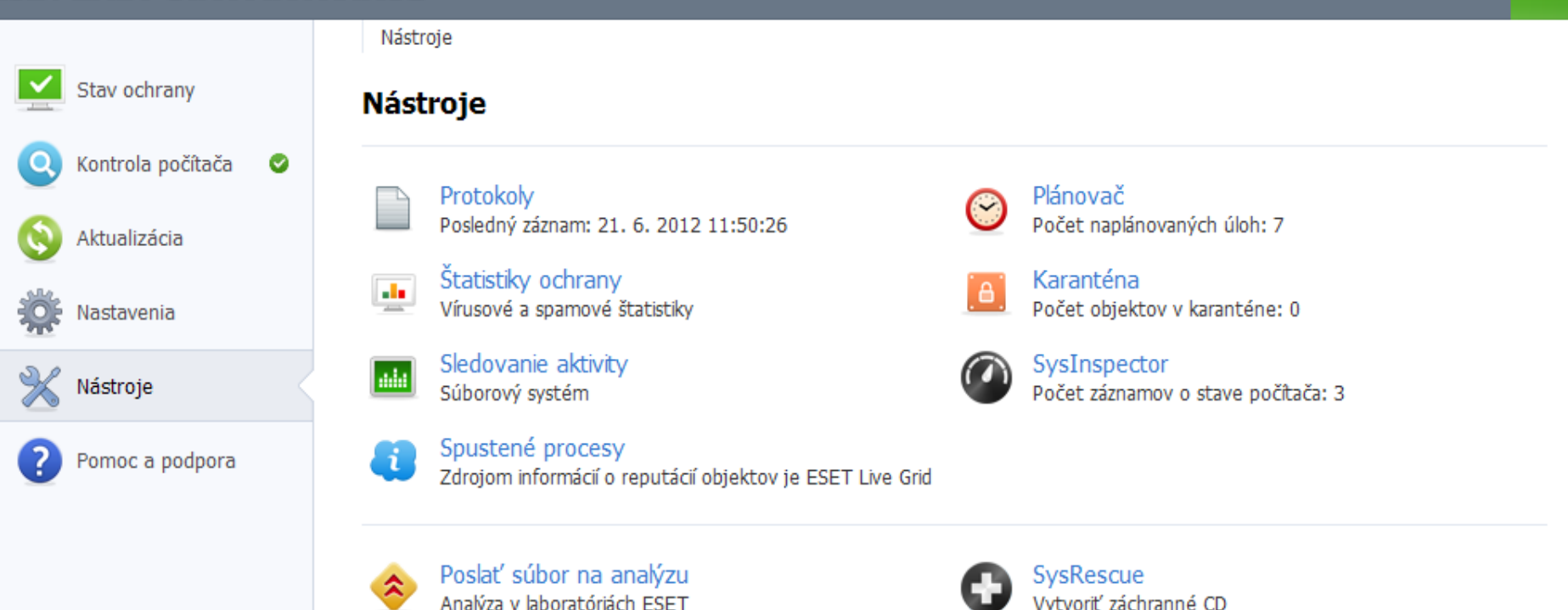

V základnom zobrazení môžeme protokoly iba prezerať, ich konfiguráciu špecifikujeme v podrobnom zobrazení.

# Nastavenia

| 🕀 💻 Počítač                  | Protokoly                                                                                                    |  |  |  |  |
|------------------------------|----------------------------------------------------------------------------------------------------|--|--|--|--|
| 🕀 🧠 Web a e-mail             | Ukladať záznamy od úrovne: Informačné záznamy                                                                                                    |  |  |  |  |
| 🕀 🌀 Aktualizácia             |                                                                                                    |  |  |  |  |
| 🗄 💥 Nástroje                 | Životnosť protokolov                                                                                                    |  |  |  |  |
| Protokoly<br>Provide control | Pre udržanie prehľadnosti protokolov je možné nastaviť maximálnu životnosť záznamu v<br>protokole. Po uplynutí tohto času bude záznam automaticky zmazaný. |  |  |  |  |
|                              | Automaticky mazať záznamy protokolov staršie ako (dni): 90                                                                                                 |  |  |  |  |
| 🛄 Karanténa<br>🗐 Plánovač    | Údržba                                                                                                    |  |  |  |  |
| Vzdialená správa             | Súbory protokolov obsahujú zvyšky vymazaných záznamov. Kvôli efektívnej práci je<br>potrebné pravidelne optimalizovať záznamy v protokoloch.               |  |  |  |  |
|                              | Automaticky optimalizovať protokoly      Pri prekročení počtu nevyužitých záznamov (%): 25                                                                 |  |  |  |  |
| Upozornenia a udalosti       |                                                                                                    |  |  |  |  |
| ESET Live Grid               |                                                                                                    |  |  |  |  |
| Aktualizácie systému         |                                                                                                    |  |  |  |  |
| 🛛 🔚 Diagnostika              |                                                                                                    |  |  |  |  |
| 🗄 💻 Používateľské rozhranie  | Textový protokol                                                                                                    |  |  |  |  |
|                              | Zapnúť textový protokol                                                                                                    |  |  |  |  |
|                              | Cieľovú odrocávi TVD'                                                                                                    |  |  |  |  |
|                              |                                                                                                    |  |  |  |  |
|                              |                                                                                                    |  |  |  |  |
|                              | Zurant pertural                                                                                                    |  |  |  |  |
|                              |                                                                                                    |  |  |  |  |
|                              |                                                                                                    |  |  |  |  |
|                              |                                                                                                    |  |  |  |  |
|                              | <u>O</u> K <u>Z</u> rušiť Š <u>t</u> andardné                                                                                                    |  |  |  |  |
|                              |                                                                                                    |  |  |  |  |

eser

# Nastavenia

| <ul> <li>Počítač</li> <li>Web a e-mail</li> <li>Aktualizácia</li> <li>Nástroje</li> <li>Protokoly</li> <li>Proxy server</li> <li>Licencie</li> <li>Karanténa</li> <li>Plánovač</li> </ul> | Proxy server       Port:         Proxy server:       Port:         3128         Proxy server vyžaduje autorizáciu         Meno:       Heslo: |
|----------------------------------------------------------------------------------------------------|----------------------------------------------------------------------------------------------------|
| <ul> <li>NAP</li> <li>Upozornenia a udalosti</li> <li>ESET Live Grid</li> <li>Aktualizácie systému</li> <li>Diagnostika</li> <li>Používateľské rozhranie</li> </ul>                       | Zįstiť proxy server                                                                                                    |
| Na TUKE nepouž<br>treba nastaviť ak s                                                                                                    | ívame proxy server, doma si ho<br>a nenastaví automaticky.                                                                                   |

? X

eset

<u>Št</u>andardné

Zrušiť

<u>O</u>K

# Nastavenia

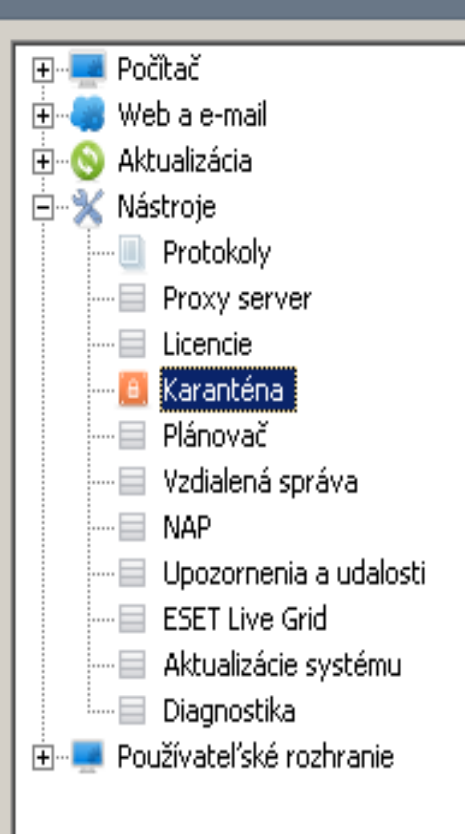

-Karanténa –

🔽 Skontrolovať súbory v karanténe po každej aktualizácii

Ak nemáme v karanténe žiadne (resp. potrebné) súbory, môžeme túto kontrolu vypnúť a urýchliť tak kontrolu pc po aktualizácii.

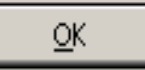

Zrušiť

Š<u>t</u>andardné

# Nastavenia

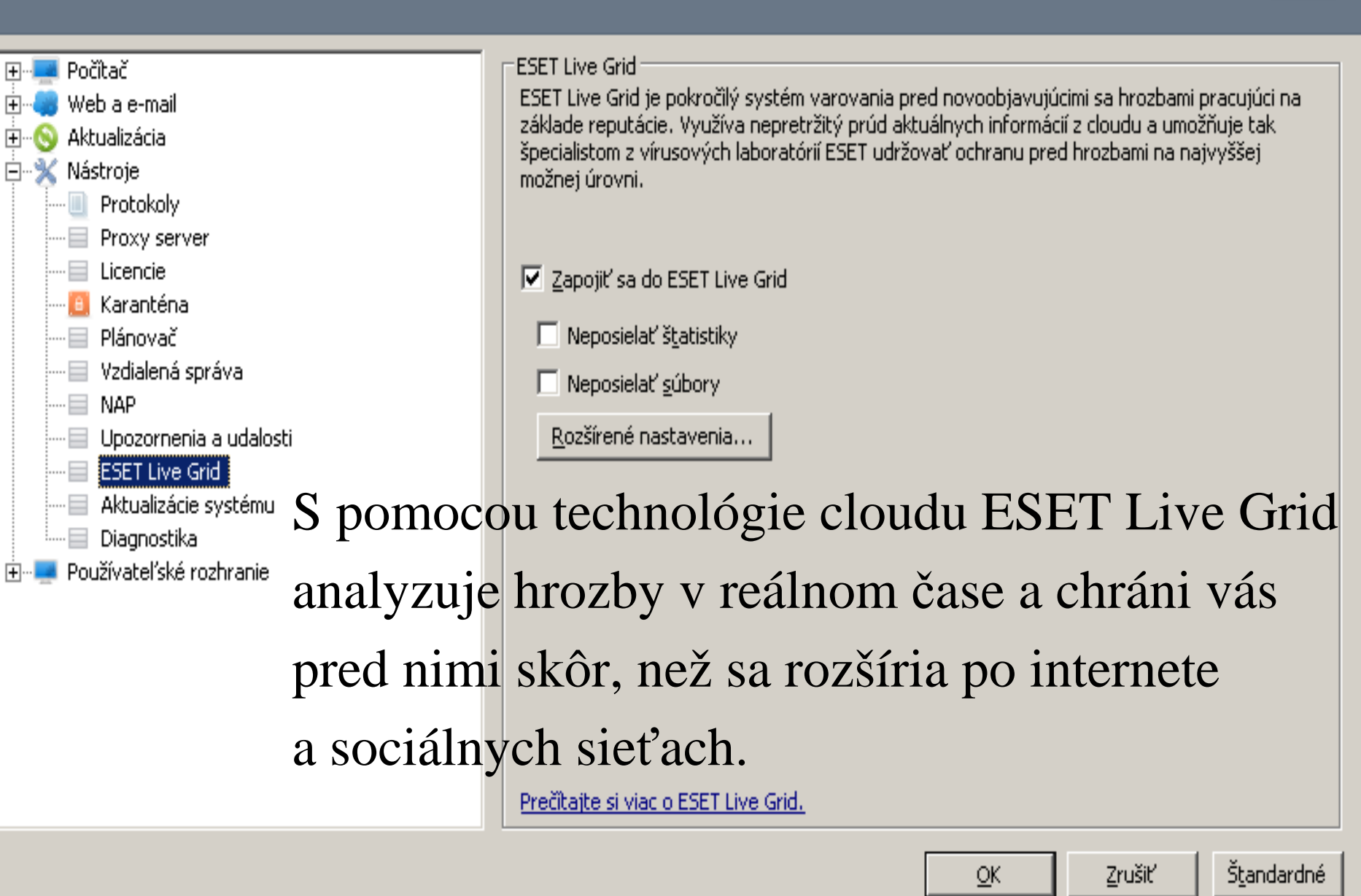

? X

# Nastavenia

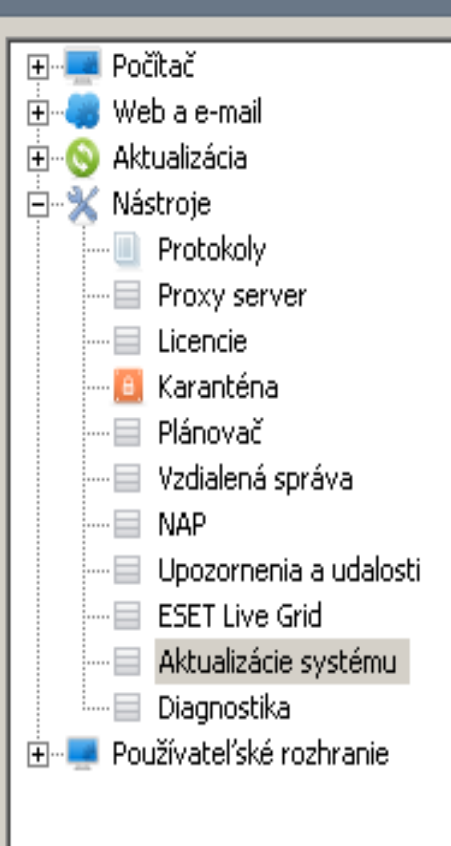

#### Aktualizácie systému -

Upozorňovať na chýbajúce aktualizácie systému od úrovne:

Kritické aktualizácie Žiadne aktualizácie Voliteľné aktualizácie Odporúčané aktualizácie Dôležité aktualizácie

Kritické aktualizácie

Tu si môžeme zvoliť od ktorej úrovne, (prípadne či vôbec) nás má upozorňovať na potrebu aktualizácie operačného systému.

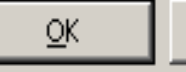

Zrušiť

Štandardné

? X

# Nastavenia

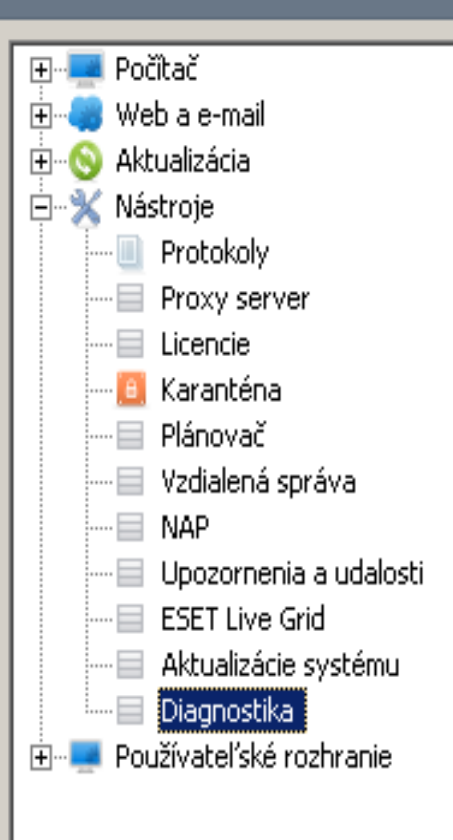

| Diagnostika              |                                                                    |  |  |  |
|--------------------------|--------------------------------------------------------------------|--|--|--|
| Výpis z pamäte aplikácie |                                                                    |  |  |  |
| Typ výpisu:              | Kompletný výpis z pamäte 🔹                                         |  |  |  |
| Cieľový adresár:         | C:\Documents and Settings\All Users\Data aplikaci\ESET\ESET Endpoi |  |  |  |
|                          | Otvoriť adresár                                                    |  |  |  |
|                          |                                                                    |  |  |  |

V diagnostike si môžeme vybrať aký výpis z pamäte chceme generovať a kam ho má program ukladať.

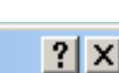

eset

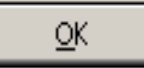

Zrušiť

# Nastavenia

| <ul> <li></li></ul>                                                                    | Používateľské rozhranie         Prvky používateľského rozhrania         ☑ Grafické rozhranie         ☑ Zobrazovať úvodný obrázok pri štarte         ☑ Zobrazovať názvy tlačidiel         ☑ Označovať aktívny ovládací prvok |  |  |  |  |  |
|----------------------------------------------------------------------------------------|----------------------------------------------------------------------------------------------------|--|--|--|--|--|
| Skryté oznamovacie okná<br>Prístup k nastaveniam<br>Kontextové menu<br>Prezentačný mód | Efekty  Používať animované ovládacie prvky  Rýchlosť                                                                                                    |  |  |  |  |  |
| V nastavení grafik                                                                     | y si volime zobrazenie,                                                                                                    |  |  |  |  |  |
| ak nás napr. rušia                                                                     | zvuky, môžeme zrušiť používanie                                                                                                    |  |  |  |  |  |
| zvukových znamení.                                                                     |                                                                                                    |  |  |  |  |  |
|                                                                                        | <u>O</u> K <u>Z</u> rušiť Š <u>t</u> andardné                                                                                                    |  |  |  |  |  |

# Nastavenia

|                                  | Upozornenia a udalosti                                                                                                    |
|----------------------------------|----------------------------------------------------------------------------------------------------|
| 🗄 🚚 Web a e-mail                 | Výstražné upozornenia                                                                                                    |
| ⊕…⊗ Aktualizácia<br>⊕…¾ Nástroje | Výstražné upozornenia sa zobrazujú v prípade detekcie infiltrácie alebo inej dôležitej<br>udalosti vyžadujúcej interakciu používateľa.       |
| 🖃 💻 Používateľské rozhranie      | Zobrazovať výstražné upozornenia                                                                                                    |
| Nastavenie grafiky               |                                                                                                    |
| 🔲 Upozornenia a udalosti         | Oznamovacie okná                                                                                                    |
| Skryté oznamovacie okná          | Oznamovacie okná (MessageBox) sú používané pre zobrazovanie krátkych textových<br>správ alebo otázok.                                        |
| Kontextové menu                  | Ozn <u>a</u> movacie okná zatvárať automaticky po (v sekundách): 120                                                                         |
| ····· Prezentačný môd            | Upozornenia na pracovnej ploche a bublinové tipy                                                                                             |
|                                  | Upozornenia na pracovnej ploche sa štandardne zobrazujú v pravom dolnom rohu a obsahujú informácie, ktoré nevyžadujú interakciu používateľa. |
|                                  | Zobrazovať upozornenia na pracovnej ploche <u>N</u> astaviť upozornenia                                                                      |
|                                  | Zobrazovať <u>b</u> ublinové tipy na paneli úloh po dobu (v sekundách):                                                                      |
|                                  | Zobrazovať iba upozornenia vyžadujúce interakciu používateľa                                                                                 |
|                                  | Pri aplikáciách zobrazených na <u>c</u> elú obrazovku (full screen) zobrazovať iba upozornenia vyžadujúce interakciu používateľa             |
|                                  | <u>R</u> ozšírené nastavenia                                                                                                    |
| Môžeme si zvoliť a               | by sa zobrazovali iba upozornenia                                                                                                    |
| kda musíma zasiah                |                                                                                                    |
| KUC IIIUSIIIIC ZASIAIII          |                                                                                                    |

? X

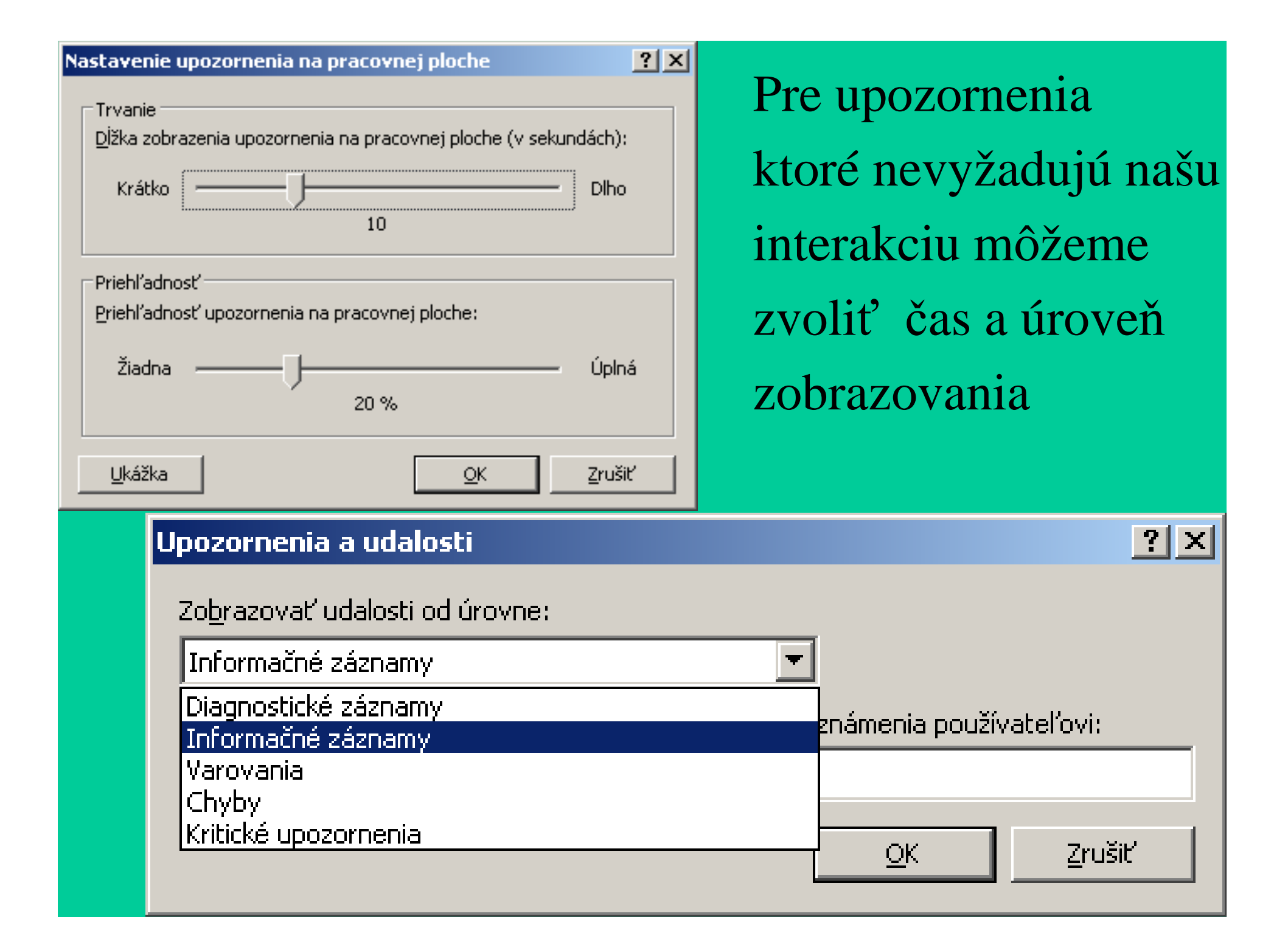

# Nastavenia

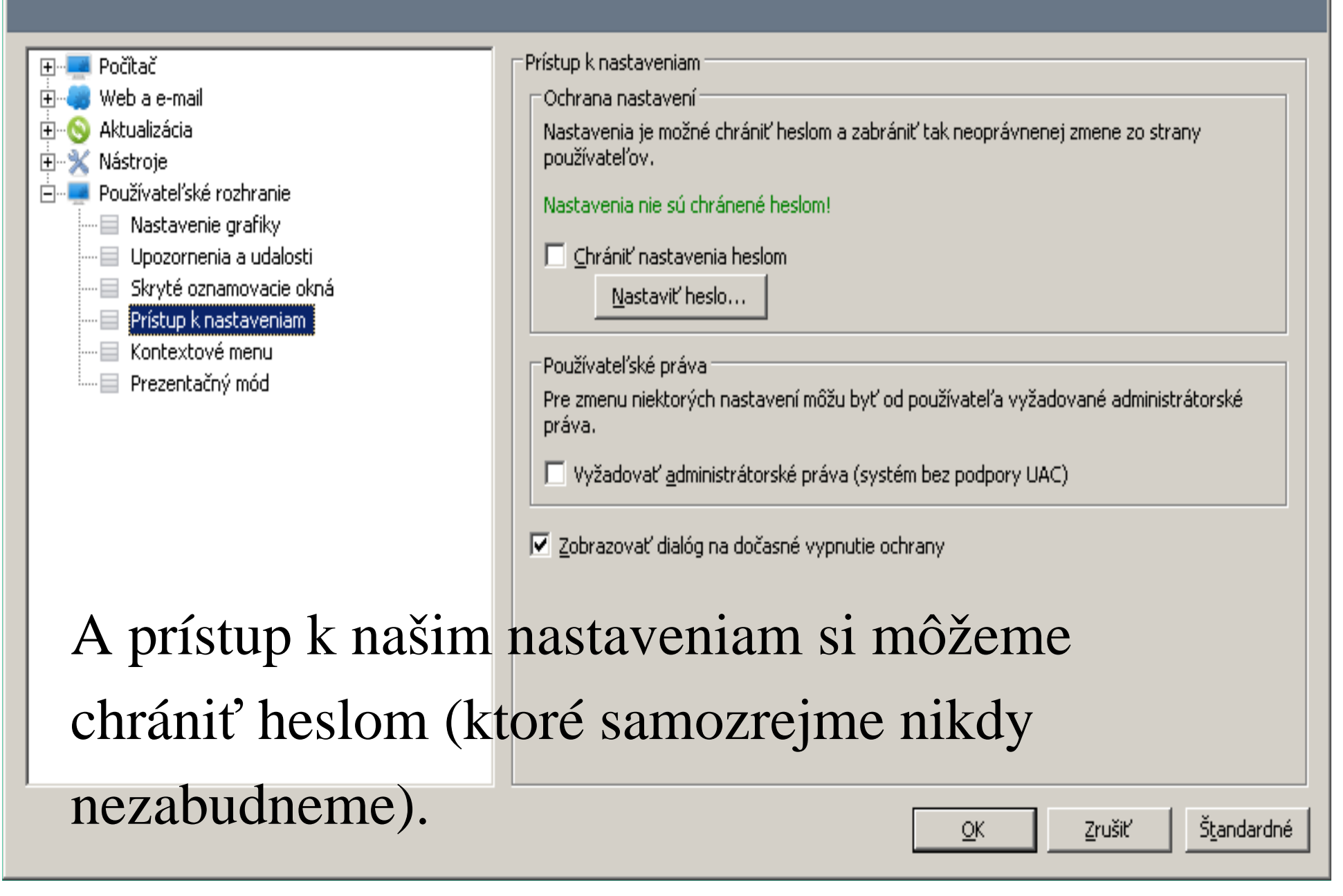

? X

# Nastavenia

| <ul> <li>Počítač</li> <li>Web a e-mail</li> <li>Aktualizácia</li> <li>Nástroje</li> <li>Používateľské rozhranie</li> <li>Nastavenie grafiky</li> <li>Upozornenia a udalosti</li> <li>Skryté oznamovacie okná</li> <li>Prístup k nastaveniam</li> <li>Kontextové menu</li> </ul> | Kontextové menu<br>Používať kontextové m<br>Typ ponuky:<br>Úplná (pr<br>Úplná (pr<br>Len kontr<br>Len liečer | enu<br>vá kontrola)<br>vá kontrola)<br>vé liečenie)<br>ola<br>nie |                           |
|----------------------------------------------------------------------------------------------------|----------------------------------------------------------------------------------------------------|-------------------------------------------------------------------|---------------------------|
| Ak nechceme nem                                                                                                    | isíme pou                                                                                                    | žívať konte                                                       | xtové menu.               |
|                                                                                                    |                                                                                                    | <u></u> K                                                         | Zrušiť <u>Št</u> andardné |

? X

# Nastavenia

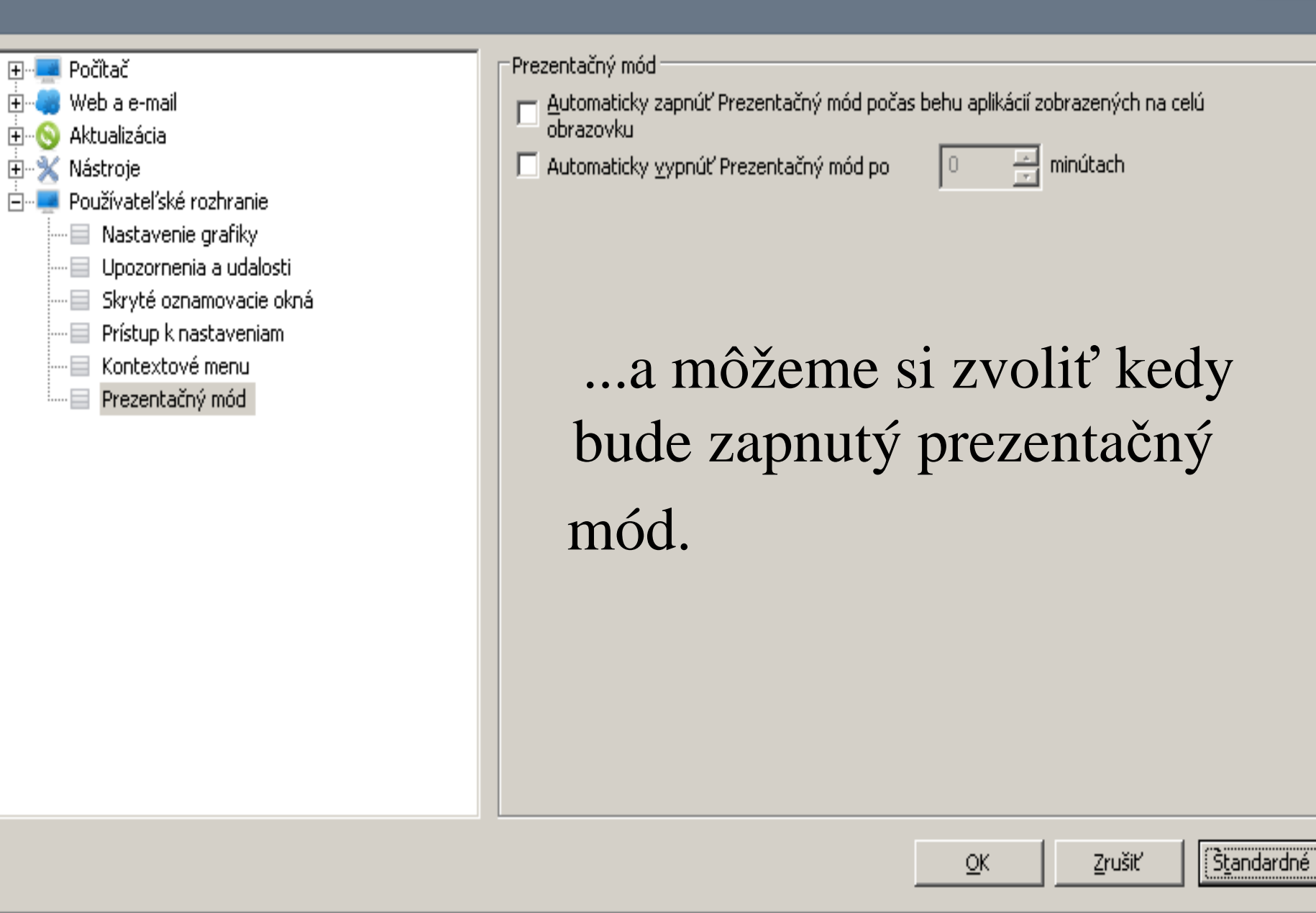

? X

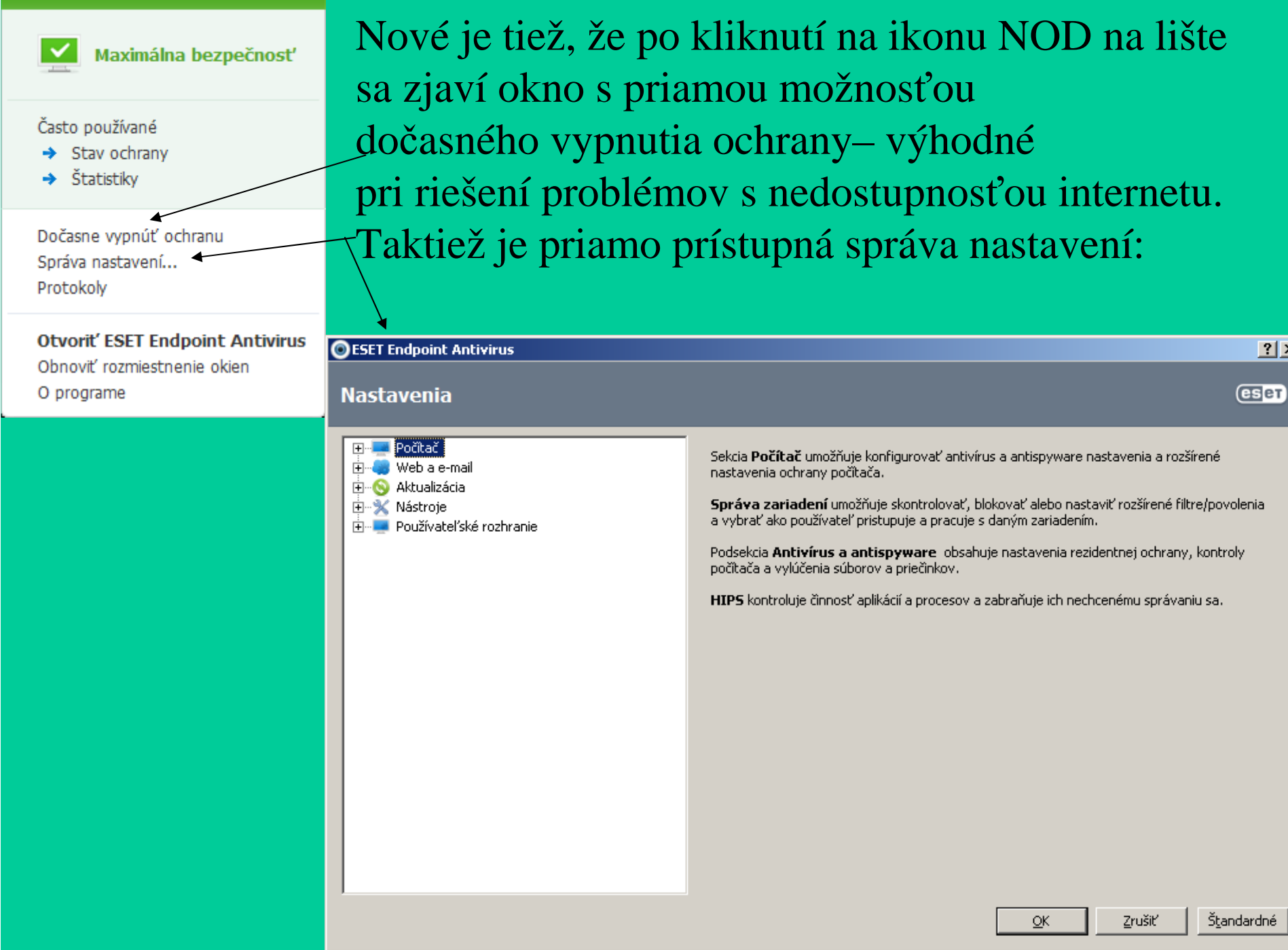

? ×

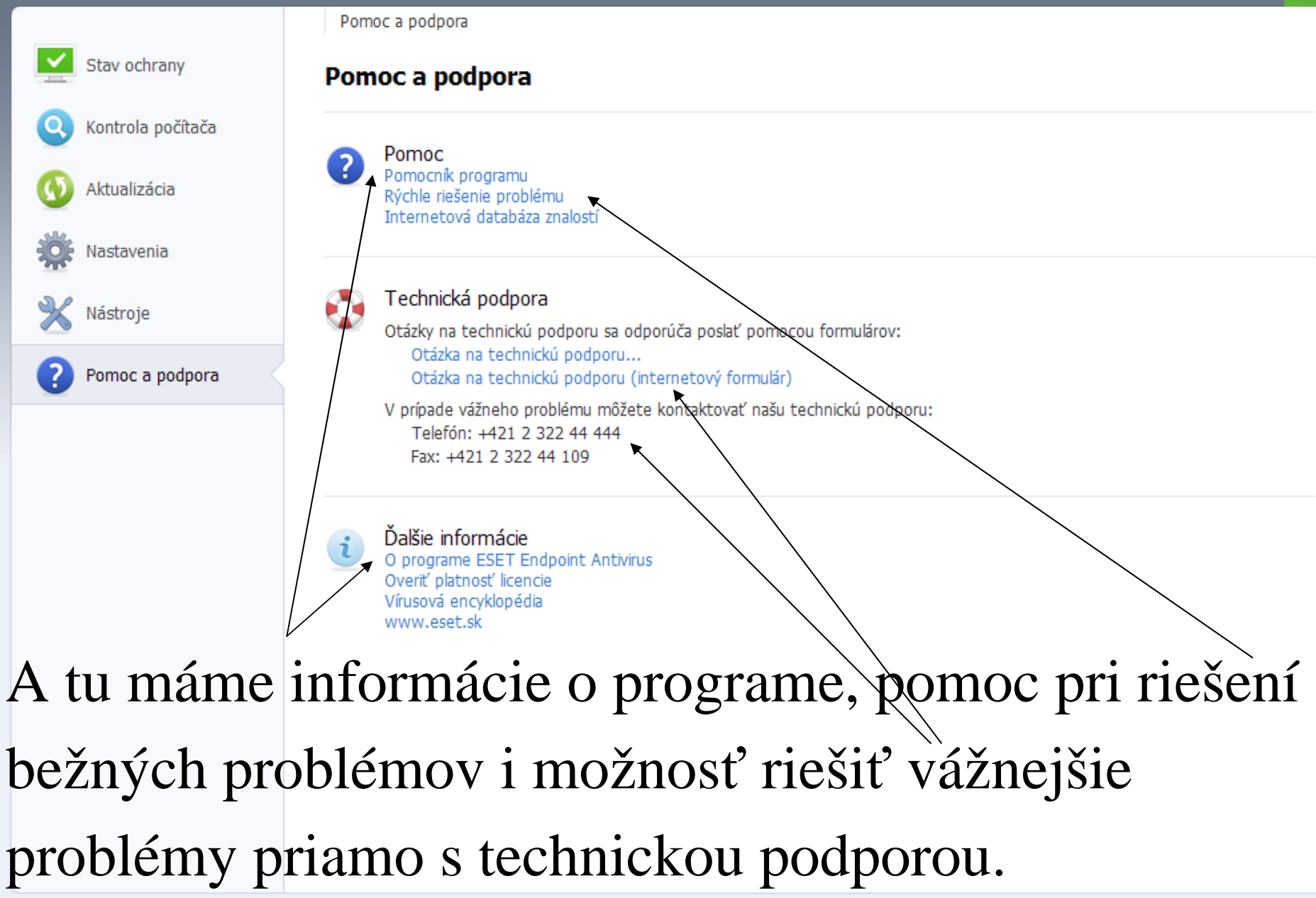

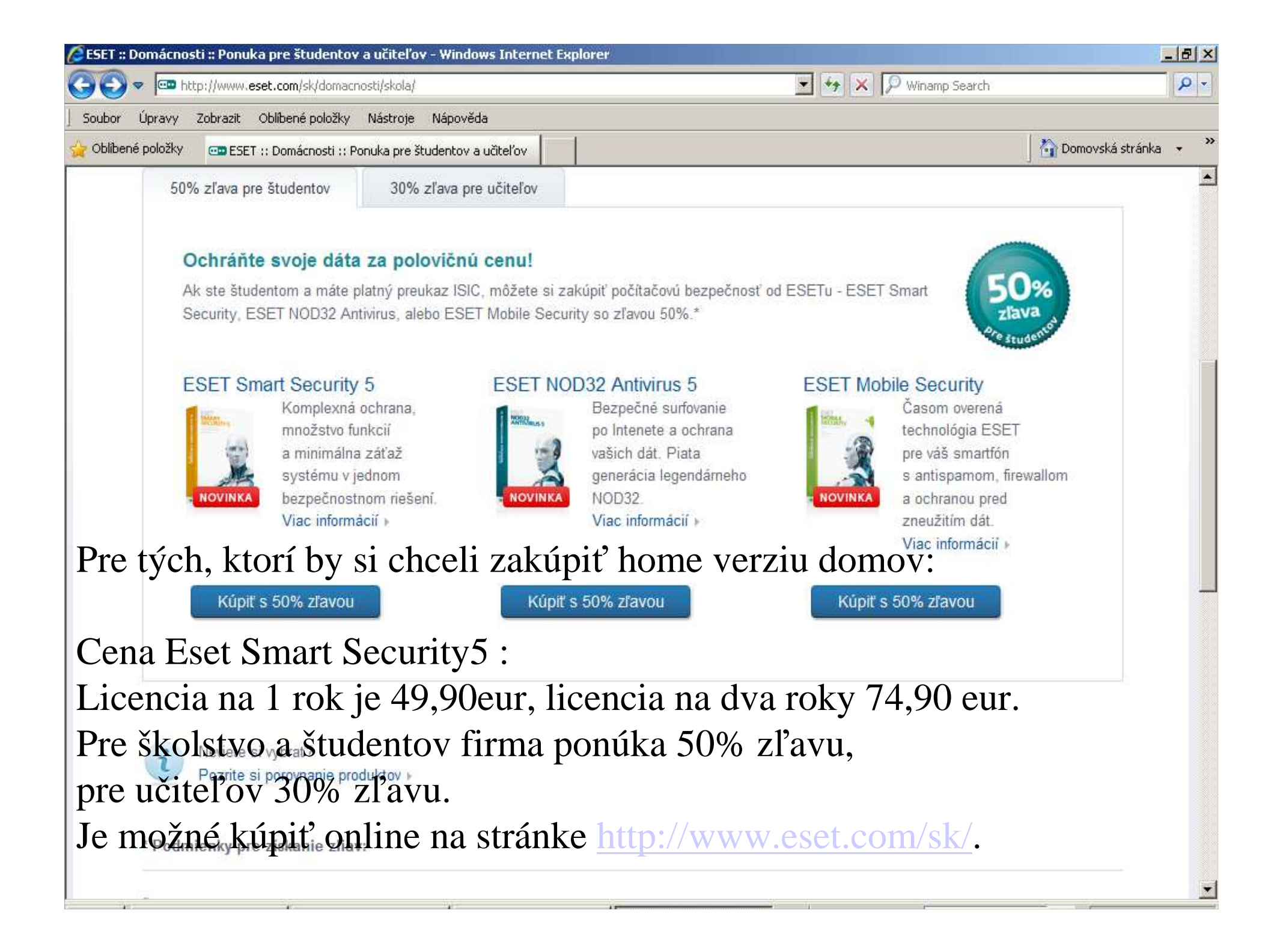

Ďakujem za pozornosť. Nastáva čas na Vaše otázky.